Olencom FM-16 Fiber Optical Mux User's Manual

02/2004 Version 1.0

# TABLE OF CONTENTS

| 1 | PROD    | UCT DESCRIPTION               | 1-1        |
|---|---------|-------------------------------|------------|
|   | 1.1     | Function Description          | 1-1        |
|   | 1.2     | Features                      | 1-1        |
|   | 1.3     | Application                   | 1-2        |
|   | 1.4     | Specifications                | 1-3        |
| 2 | INSTA   | LLATION                       | 2-1        |
|   | 2.1     | Site Selection                | 2-1        |
|   | 2.2     | Mechanical Installation       | 2-2        |
| 3 | OPER    | ATION                         | 3-1        |
|   | 3.1     | Quick Start for Olencom FM-16 | 3-1        |
|   | 3.1.1   | Power On                      | 3-1        |
|   | 3.2     | Self Test                     | 3-1        |
|   | 3.3     | Review of Default Settings    | 3-1        |
|   | 3.4     | Using Front Panel             | 3-1        |
|   | 3.5     | Using Terminal                | 3-2        |
|   | 3.6     | System Configuration.         | 3-2        |
|   | 3.1.2   |                               | 3-2        |
|   | 3.1     | Aldi III                      | 3-3        |
|   | 3.0     |                               | 3-4        |
|   | 3 10    | Error Messages                | 3-6        |
| 4 | ΜΔΙΝΤ   | ΓΕΝΔΝΩΕ                       | 4_1        |
| - | 41      | Salf-Tast                     | 4-1        |
|   | 4.2     | Near End Loopback             | 4-1        |
|   | 4.2.1   | E1/ T1 Analog Local Loopback  | 4-1        |
|   | 4.2.2   | E1/ T1 Digital Local Loopback | 4-1        |
|   | 4.2.3   | E1/ T1 Line Loopback          | 4-1        |
|   | 4.2.4   | Optical Local Loopback        | 4-1        |
|   | 4.3     | Network Cascade Setup         | 4-2        |
| 5 | FRON    | T PANEL OPERATION             | 5-1        |
|   | 5.1     | Configuration                 | 5-3        |
|   | 5.1.1   | System                        | 5-3        |
|   | 5.1.1   | .1 Date                       | 5-3        |
|   | 5.1.1   | .2 Time                       | 5-3        |
|   | 5.1.1   | .3 IP                         | 5-4        |
|   | 5.1.1   | .4 SNMP                       | 5-4        |
|   | 512     | .o Device Name                | 5-5<br>5 5 |
|   | 512     | 1 Baud Rate                   | 5-5        |
|   | 512     | 2 Data Length                 | 5-6        |
|   | 512     | 3 Stop Bit                    | 5-6        |
|   | 5.1.2   | .4 Parity                     | 5-6        |
|   | 5.2     | Alarm                         | 5-7        |
|   | 5.2.1   | Alarm Queue                   | 5-7        |
|   | 5.2.2   | Alarm History                 | 5-7        |
|   | 5.2.2   | .1 Optical #n                 | 5-7        |
|   | 5.2.2   | .2 E1 #n                      | 5-8        |
|   | 5.2.3   | Alarm Clear                   | 5-8        |
|   | 5.2.4   | Alarm Setup                   | 5-9        |
|   | 5.2.4   | .1 Alarm Type                 | 5-9        |
|   | larm Cu | t UTT                         | 5-9        |

|   | Opt. Sw                                                                                                    | /itch                                                                                                    | 5-9                                                                                                    |
|---|----------------------------------------------------------------------------------------------------|----------------------------------------------------------------------------------------------------|----------------------------------------------------------------------------------------------------|
|   | Power I                                                                                                    | -all                                                                                                    |                                                                                                    |
|   | Relay                                                                                                    |                                                                                                    |                                                                                                    |
|   | 5.2.4                                                                                                    | .2 Threshold                                                                                                    | 5-10                                                                                                    |
|   | 5.2.5                                                                                                    | Alarm Cut-Off                                                                                                    | 5-10                                                                                                    |
|   | 5.3                                                                                                    | Diagnostic                                                                                                    | 5-11                                                                                                    |
|   | 5.3.1                                                                                                    | Optical                                                                                                    | 5-11                                                                                                    |
|   | 5.3.2                                                                                                    | E1 #n                                                                                                    | 5-11                                                                                                    |
|   | 5.4                                                                                                    | Performance                                                                                                    | 5-12                                                                                                    |
|   | 5.4.1                                                                                                    | Performance Clear                                                                                                    | 5-12                                                                                                    |
|   | 5.4.2                                                                                                    | Optical #n                                                                                                    | 5-12                                                                                                    |
|   | 5.4.3                                                                                                    | E1 #n                                                                                                    | 5-13                                                                                                    |
|   | 5.5                                                                                                    | Stauts                                                                                                    | 5-14                                                                                                    |
|   | 5.5.1                                                                                                    | Optical #n                                                                                                    | 5-14                                                                                                    |
|   | 5.5.1                                                                                                    | .1 Protection Status                                                                                                    | 5-14                                                                                                    |
|   | 5.5.1                                                                                                    | .2 EOC (Embeded Operation Channel) Status                                                                                                    | 5-14                                                                                                    |
|   | 5.5.1                                                                                                    | .3 Optical Status                                                                                                    | 5-14                                                                                                    |
|   | 5.5.2                                                                                                    | E1 #n                                                                                                    | 5-15                                                                                                    |
|   | 5.6                                                                                                    | Information                                                                                                    | 5-16                                                                                                    |
|   | 5.6.1                                                                                                    | Software Version                                                                                                    |                                                                                                    |
|   | 5.6.2                                                                                                    | Hardware Version                                                                                                    |                                                                                                    |
|   | 563                                                                                                    | Serial Number                                                                                                    | 5-16                                                                                                    |
|   | 5.7                                                                                                    | Miscellaneous                                                                                                    | 5-17                                                                                                    |
|   | 571                                                                                                    | Lock Front Panel                                                                                                    | 5-17                                                                                                    |
|   | 572                                                                                                    | Store Configuration                                                                                                    | 5-17                                                                                                    |
|   | 573                                                                                                    | Retrieve Configuration                                                                                                    | 5-18                                                                                                    |
|   | 574                                                                                                    | Load Default                                                                                                    |                                                                                                    |
|   | 5.7.4                                                                                                    | System Poset                                                                                                    |                                                                                                    |
|   | 5.7.5                                                                                                    |                                                                                                    | –                                                                                                    |
| C | TEDM                                                                                                    |                                                                                                    | 6 1                                                                                                    |
| 6 | TERM                                                                                                    | INAL OPERATION                                                                                                    | 6-1                                                                                                    |
| 6 | <b>TERM</b><br>6.1                                                                                                    | INAL OPERATION<br>1-Hour Peformance Report                                                                                                    | 6-1<br>                                                                                                    |
| 6 | TERM<br>6.1<br>6.2                                                                                                    | INAL OPERATION<br>1-Hour Peformance Report<br>24-Hour Peformance Report                                                                                                    |                                                                                                    |
| 6 | TERM<br>6.1<br>6.2<br>6.3                                                                                                    | INAL OPERATION<br>1-Hour Peformance Report<br>24-Hour Peformance Report<br>System Configuration                                                                                                    | 6-1<br>6-2<br>6-4<br>6-6                                                                                                    |
| 6 | <b>TERM</b><br>6.1<br>6.2<br>6.3<br>6.3.1                                                                                                    | INAL OPERATION<br>1-Hour Peformance Report<br>24-Hour Peformance Report<br>System Configuration                                                                                                    | 6-1<br>6-2<br>6-4<br>6-6                                                                                                    |
| 6 | <b>TERM</b><br>6.1<br>6.2<br>6.3<br>6.3.1<br>6.3.2                                                                                                    | INAL OPERATION<br>1-Hour Peformance Report                                                                                                    | 6-1<br>6-2<br>6-4<br>6-6<br>6-6                                                                                                    |
| 6 | <b>TERM</b><br>6.1<br>6.2<br>6.3<br>6.3.1<br>6.3.2<br>6.4                                                                                                    | INAL OPERATION.<br>1-Hour Peformance Report<br>24-Hour Peformance Report<br>System Configuration<br>System<br>Power Status<br>Alarm Queue                                                                                                    | 6-1<br>6-2<br>6-4<br>6-6<br>6-6<br>6-7<br>6-7                                                                                                    |
| 6 | TERM<br>6.1<br>6.2<br>6.3<br>6.3.1<br>6.3.2<br>6.4<br>6.5                                                                                                    | INAL OPERATION.<br>1-Hour Peformance Report<br>24-Hour Peformance Report<br>System Configuration<br>System<br>Power Status<br>Alarm Queue<br>Alarm History                                                                                                    | 6-1<br>6-2<br>6-4<br>6-6<br>6-6<br>6-7<br>6-7<br>6-8                                                                                                    |
| 6 | TERM<br>6.1<br>6.2<br>6.3<br>6.3.1<br>6.3.2<br>6.4<br>6.5<br>6.6                                                                                                    | INAL OPERATION.<br>1-Hour Peformance Report<br>24-Hour Peformance Report<br>System Configuration<br>System<br>Power Status.<br>Alarm Queue<br>Alarm History.<br>Information Summary                                                                                                    | 6-1<br>6-2<br>6-4<br>6-6<br>6-6<br>6-7<br>6-7<br>6-7<br>6-8<br>6-9                                                                                                    |
| 6 | TERM<br>6.1<br>6.2<br>6.3<br>6.3.1<br>6.3.2<br>6.4<br>6.5<br>6.6<br>6.7                                                                                                    | INAL OPERATION.<br>1-Hour Peformance Report<br>24-Hour Peformance Report<br>System Configuration<br>System<br>Power Status<br>Alarm Queue<br>Alarm History<br>Information Summary<br>Password Setup                                                                                                    | 6-1<br>6-2<br>6-4<br>6-6<br>6-6<br>6-7<br>6-7<br>6-7<br>6-7<br>6-8<br>6-9<br>6-9<br>6-9                                                                                                    |
| 6 | TERM<br>6.1<br>6.2<br>6.3<br>6.3.1<br>6.3.2<br>6.4<br>6.5<br>6.6<br>6.7<br>6.8                                                                                                    | INAL OPERATION.<br>1-Hour Peformance Report                                                                                                    | 6-1<br>6-2<br>6-4<br>6-6<br>6-6<br>6-7<br>6-7<br>6-7<br>6-7<br>6-8<br>6-9<br>6-9<br>6-10                                                                                                    |
| 6 | TERM<br>6.1<br>6.2<br>6.3<br>6.3.1<br>6.3.2<br>6.4<br>6.5<br>6.6<br>6.7<br>6.8<br>6.8.1                                                                                                    | INAL OPERATION.<br>1-Hour Peformance Report                                                                                                    | 6-1<br>6-2<br>6-4<br>6-6<br>6-6<br>6-7<br>6-7<br>6-7<br>6-7<br>6-8<br>6-9<br>6-9<br>6-10<br>6-10                                                                                                    |
| 6 | TERM<br>6.1<br>6.2<br>6.3<br>6.3.1<br>6.3.2<br>6.4<br>6.5<br>6.6<br>6.6<br>6.7<br>6.8<br>6.8.1<br>6.8.1<br>6.8.2                                                                                                    | INAL OPERATION.<br>1-Hour Peformance Report                                                                                                    | 6-1<br>6-2<br>6-4<br>6-6<br>6-6<br>6-7<br>6-7<br>6-7<br>6-7<br>6-8<br>6-9<br>6-9<br>6-9<br>6-10<br>6-10<br>6-11                                                                                                    |
| 6 | TERM<br>6.1<br>6.2<br>6.3<br>6.3.1<br>6.3.2<br>6.4<br>6.5<br>6.6<br>6.6<br>6.7<br>6.8<br>6.8.1<br>6.8.2<br>6.8.3                                                                                                    | INAL OPERATION.<br>1-Hour Peformance Report                                                                                                    | 6-1<br>6-2<br>6-4<br>6-6<br>6-6<br>6-7<br>6-7<br>6-7<br>6-9<br>6-9<br>6-10<br>6-11<br>6-11                                                                                                    |
| 6 | TERM<br>6.1<br>6.2<br>6.3<br>6.3.1<br>6.3.2<br>6.4<br>6.5<br>6.6<br>6.7<br>6.8<br>6.8.1<br>6.8.2<br>6.8.3<br>6.8.3<br>6.9                                                                                                    | INAL OPERATION.<br>1-Hour Peformance Report<br>24-Hour Peformance Report<br>System Configuration<br>System<br>Power Status<br>Alarm Queue<br>Alarm History<br>Information Summary<br>Password Setup<br>System Setup<br>System<br>Network Cascade<br>Command Line.<br>Alarm Setup                                                                                                    | 6-1<br>6-2<br>6-4<br>6-6<br>6-6<br>6-7<br>6-7<br>6-7<br>6-9<br>6-9<br>6-10<br>6-11<br>6-11<br>6-12                                                                                                    |
| 6 | TERM<br>6.1<br>6.2<br>6.3<br>6.3.1<br>6.3.2<br>6.4<br>6.5<br>6.6<br>6.7<br>6.8<br>6.8.1<br>6.8.2<br>6.8.3<br>6.9<br>6.10                                                                                                    | INAL OPERATION.<br>1-Hour Peformance Report<br>24-Hour Peformance Report<br>System Configuration<br>System<br>Power Status.<br>Alarm Queue<br>Alarm History.<br>Information Summary<br>Password Setup<br>System Setup.<br>System<br>Network Cascade.<br>Command Line.<br>Alarm Setup.<br>Loopback Test.                                                                                                    | 6-1<br>6-2<br>6-4<br>6-6<br>6-6<br>6-7<br>6-7<br>6-7<br>6-7<br>6-8<br>6-9<br>6-9<br>6-9<br>6-9<br>6-10<br>6-11<br>6-11<br>6-11<br>6-12<br>6-12                                                                         |
| 6 | TERM<br>6.1<br>6.2<br>6.3<br>6.3.1<br>6.3.2<br>6.4<br>6.5<br>6.6<br>6.7<br>6.8<br>6.8.1<br>6.8.2<br>6.8.3<br>6.9<br>6.10<br>6.11                                                                                                    | INAL OPERATION.<br>1-Hour Peformance Report<br>24-Hour Peformance Report<br>System Configuration<br>System<br>Power Status.<br>Alarm Queue<br>Alarm History.<br>Information Summary<br>Password Setup<br>System Setup<br>System<br>Network Cascade.<br>Command Line.<br>Alarm Setup<br>Loopback Test.<br>File Transfer.                                                                                                    | 6-1<br>6-2<br>6-4<br>6-6<br>6-6<br>6-7<br>6-7<br>6-7<br>6-7<br>6-7<br>6-9<br>6-9<br>6-9<br>6-9<br>6-10<br>6-11<br>6-11<br>6-11<br>6-12<br>6-12<br>6-13                                                                 |
| 6 | TERM<br>6.1<br>6.2<br>6.3<br>6.3.1<br>6.3.2<br>6.4<br>6.5<br>6.6<br>6.7<br>6.8<br>6.8.1<br>6.8.2<br>6.8.3<br>6.9<br>6.10<br>6.11<br>6.11.1                                                                                                 | INAL OPERATION.<br>1-Hour Peformance Report<br>24-Hour Peformance Report<br>System Configuration<br>System<br>Power Status<br>Alarm Queue<br>Alarm History<br>Information Summary<br>Password Setup<br>System Setup<br>System<br>Network Cascade<br>Command Line<br>Alarm Setup<br>Loopback Test<br>File Transfer<br>Download Mainboard Firmware                                                                                                    | 6-1<br>6-2<br>6-4<br>6-6<br>6-6<br>6-7<br>6-7<br>6-7<br>6-7<br>6-7<br>6-7<br>6-7<br>6-9<br>6-9<br>6-9<br>6-10<br>6-11<br>6-11<br>6-11<br>6-12<br>6-12<br>6-13                                                          |
| 6 | TERM<br>6.1<br>6.2<br>6.3<br>6.3.1<br>6.3.2<br>6.4<br>6.5<br>6.6<br>6.7<br>6.8<br>6.8.1<br>6.8.2<br>6.8.3<br>6.9<br>6.10<br>6.11<br>6.11.1<br>6.11.2                                                                                       | INAL OPERATION.<br>1-Hour Peformance Report<br>24-Hour Peformance Report<br>System Configuration<br>System<br>Power Status<br>Alarm Queue<br>Alarm History<br>Information Summary<br>Password Setup<br>System Setup<br>System<br>Network Cascade<br>Command Line<br>Alarm Setup<br>Loopback Test<br>File Transfer<br>Download Mainboard Firmware<br>Upload Mainboard Firmware                                                                                               | 6-1<br>6-2<br>6-4<br>6-6<br>6-6<br>6-7<br>6-7<br>6-7<br>6-7<br>6-7<br>6-7<br>6-7<br>6-7                                                                                                    |
| 6 | TERM<br>6.1<br>6.2<br>6.3<br>6.3.1<br>6.3.2<br>6.4<br>6.5<br>6.6<br>6.7<br>6.8<br>6.8.1<br>6.8.2<br>6.8.3<br>6.9<br>6.10<br>6.11<br>6.11.1<br>6.11.2<br>6.11.3                                                                             | INAL OPERATION.<br>1-Hour Peformance Report<br>24-Hour Peformance Report<br>System Configuration<br>System Configuration<br>Power Status<br>Alarm Queue<br>Alarm History<br>Information Summary<br>Password Setup<br>System Setup<br>System<br>Network Cascade<br>Command Line<br>Alarm Setup<br>Loopback Test<br>File Transfer<br>Download Mainboard Firmware<br>Upload Mainboard Firmware<br>Copy Firmware to Remote                                                      | 6-1<br>6-2<br>6-4<br>6-6<br>6-6<br>6-7<br>6-7<br>6-7<br>6-7<br>6-7<br>6-7<br>6-7<br>6-7                                                                                                    |
| 6 | TERM<br>6.1<br>6.2<br>6.3<br>6.3.1<br>6.3.2<br>6.4<br>6.5<br>6.6<br>6.7<br>6.8<br>6.8.1<br>6.8.2<br>6.8.3<br>6.9<br>6.10<br>6.11<br>6.11.1<br>6.11.2<br>6.11.3<br>6.11.4                                                                   | INAL OPERATION                                                                                                    | 6-1<br>6-2<br>6-4<br>6-6<br>6-6<br>6-7<br>6-7<br>6-7<br>6-7<br>6-7<br>6-7<br>6-7<br>6-7                                                                                                    |
| 6 | TERM<br>6.1<br>6.2<br>6.3<br>6.3.1<br>6.3.2<br>6.4<br>6.5<br>6.6<br>6.7<br>6.8<br>6.8.1<br>6.8.2<br>6.8.3<br>6.9<br>6.10<br>6.11<br>6.11.1<br>6.11.2<br>6.11.3<br>6.11.4<br>6.11.5                                                         | INAL OPERATION<br>1-Hour Peformance Report<br>24-Hour Peformance Report<br>System Configuration<br>System Power Status<br>Alarm Queue<br>Alarm History<br>Information Summary<br>Password Setup<br>System Setup<br>System Setup<br>System<br>Network Cascade<br>Command Line<br>Alarm Setup<br>Loopback Test<br>File Transfer<br>Download Mainboard Firmware<br>Upload Mainboard Firmware<br>Copy Firmware to Remote<br>Download Configuration<br>Upload Configuration      | 6-1<br>6-2<br>6-4<br>6-6<br>6-6<br>6-7<br>6-7<br>6-7<br>6-7<br>6-7<br>6-7<br>6-7<br>6-8<br>6-9<br>6-10<br>6-10<br>6-11<br>6-11<br>6-11<br>6-11<br>6-12<br>6-13<br>6-13<br>6-14<br>6-14<br>6-15<br>6-15                 |
| 6 | TERM<br>6.1<br>6.2<br>6.3<br>6.3.1<br>6.3.2<br>6.4<br>6.5<br>6.6<br>6.7<br>6.8<br>6.8.1<br>6.8.2<br>6.8.3<br>6.9<br>6.10<br>6.11<br>6.11.1<br>6.11.2<br>6.11.3<br>6.11.4<br>6.11.5<br>6.12                                                 | INAL OPERATION.<br>1-Hour Peformance Report<br>24-Hour Peformance Report<br>System Configuration<br>System Power Status.<br>Alarm Queue<br>Alarm History.<br>Information Summary<br>Password Setup<br>System Setup<br>System Setup<br>System<br>Network Cascade<br>Command Line.<br>Alarm Setup<br>Loopback Test.<br>File Transfer<br>Download Mainboard Firmware<br>Upload Mainboard Firmware<br>Copy Firmware to Remote<br>Download Configuration<br>Upload Configuration | 6-1<br>6-2<br>6-4<br>6-6<br>6-6<br>6-7<br>6-7<br>6-7<br>6-7<br>6-7<br>6-7<br>6-7<br>6-8<br>6-9<br>6-10<br>6-10<br>6-11<br>6-11<br>6-11<br>6-11<br>6-12<br>6-13<br>6-13<br>6-14<br>6-14<br>6-15<br>6-15<br>6-15<br>6-16 |
| 6 | TERM<br>6.1<br>6.2<br>6.3<br>6.3.1<br>6.3.2<br>6.4<br>6.5<br>6.6<br>6.7<br>6.8<br>6.8.1<br>6.8.2<br>6.8.3<br>6.9<br>6.10<br>6.11<br>6.11.1<br>6.11.2<br>6.11.3<br>6.11.4<br>6.11.5<br>6.12<br>6.13                                         | INAL OPERATION                                                                                                    | 6-1<br>6-2<br>6-4<br>6-6<br>6-7<br>6-7<br>6-7<br>6-7<br>6-9<br>6-10<br>6-10<br>6-11<br>6-11<br>6-12<br>6-13<br>6-14<br>6-15<br>6-16<br>6-16                                                                            |
| 6 | TERM<br>6.1<br>6.2<br>6.3<br>6.3.1<br>6.3.2<br>6.4<br>6.5<br>6.6<br>6.7<br>6.8<br>6.8.1<br>6.8.2<br>6.8.3<br>6.9<br>6.10<br>6.11<br>6.11.1<br>6.11.2<br>6.11.3<br>6.11.4<br>6.11.5<br>6.12<br>6.13<br>6.14                                 | INAL OPERATION                                                                                                    | 6-1<br>6-2<br>6-4<br>6-6<br>6-7<br>6-7<br>6-7<br>6-7<br>6-9<br>6-10<br>6-10<br>6-11<br>6-11<br>6-12<br>6-13<br>6-14<br>6-15<br>6-16<br>6-17                                                                            |
| 6 | TERM<br>6.1<br>6.2<br>6.3<br>6.3.1<br>6.3.2<br>6.4<br>6.5<br>6.6<br>6.7<br>6.8<br>6.8.1<br>6.8.2<br>6.8.3<br>6.9<br>6.10<br>6.11<br>6.11.1<br>6.11.2<br>6.11.3<br>6.11.4<br>6.11.5<br>6.12<br>6.13<br>6.14<br>6.15                         | INAL OPERATION                                                                                                    | 6-1<br>6-2<br>6-4<br>6-6<br>6-6<br>6-7<br>6-7<br>6-7<br>6-9<br>6-9<br>6-10<br>6-10<br>6-11<br>6-12<br>6-13<br>6-13<br>6-14<br>6-15<br>6-15<br>6-16<br>6-17<br>6-17                                                     |
| 6 | TERM<br>6.1<br>6.2<br>6.3<br>6.3.1<br>6.3.2<br>6.4<br>6.5<br>6.6<br>6.7<br>6.8<br>6.8.1<br>6.8.2<br>6.8.3<br>6.9<br>6.10<br>6.11<br>6.11.1<br>6.11.2<br>6.11.3<br>6.11.4<br>6.11.5<br>6.12<br>6.13<br>6.14<br>6.15<br>6.16                 | INAL OPERATION                                                                                                    | 6-1<br>6-2<br>6-4<br>6-6<br>6-6<br>6-7<br>6-7<br>6-7<br>6-9<br>6-9<br>6-10<br>6-10<br>6-11<br>6-12<br>6-13<br>6-14<br>6-15<br>6-15<br>6-16<br>6-17<br>6-18                                                             |
| 6 | TERM<br>6.1<br>6.2<br>6.3<br>6.3.1<br>6.3.2<br>6.4<br>6.5<br>6.6<br>6.7<br>6.8<br>6.8.1<br>6.8.2<br>6.8.3<br>6.9<br>6.10<br>6.11<br>6.11.1<br>6.11.2<br>6.11.3<br>6.11.4<br>6.11.5<br>6.12<br>6.13<br>6.14<br>6.15<br>6.16<br>6.17         | INAL OPERATION                                                                                                    | 6-1<br>6-2<br>6-4<br>6-6<br>6-6<br>6-7<br>6-7<br>6-7<br>6-7<br>6-9<br>6-10<br>6-10<br>6-10<br>6-11<br>6-12<br>6-13<br>6-14<br>6-15<br>6-15<br>6-16<br>6-17<br>6-18<br>6-18<br>6-18                                     |
| 6 | TERM<br>6.1<br>6.2<br>6.3<br>6.3.1<br>6.3.2<br>6.4<br>6.5<br>6.6<br>6.7<br>6.8<br>6.8.1<br>6.8.2<br>6.8.3<br>6.9<br>6.10<br>6.11<br>6.11.1<br>6.11.2<br>6.11.3<br>6.11.4<br>6.11.5<br>6.12<br>6.13<br>6.14<br>6.15<br>6.16<br>6.17<br>6.18 | INAL OPERATION                                                                                                    | 6-1<br>6-2<br>6-4<br>6-6<br>6-7<br>6-7<br>6-7<br>6-7<br>6-7<br>6-7<br>6-7                                                                                                    |

# LIST OF FIGURES

| Figure 1-1 Application Illustration                                    | 1-2 |
|------------------------------------------------------------------------|-----|
| Figure 2-1 Illustration for main unit with on board fixed power supply | 2-2 |
| Figure 2- 2 Illustration for main unit with plug-in power supplies     | 2-2 |
| Figure 2- 3 Front Panel View                                           | 2-3 |
| Figure 2- 4 Rear Panel View                                            | 2-4 |
| Figure 2- 5 Brige Card Jumper Setting                                  | 2-5 |
| Figure 4- 1 Loopback Block Diagram                                     | 4-1 |
| Figure 4- 2 Network Cascade Illustration                               | 4-2 |
| Figure 5-1 Front Panels                                                | 5-1 |
| Figure 5- 2 LCD Menu Tree                                              | 5-2 |

# LIST OF TABLES

| Table 2- 1 DB9S Console Port Pin Assignment      | 2-6 |
|--------------------------------------------------|-----|
| Table 2- 2 Ethernet Port                         | 2-6 |
| Table 2- 3 Alarm Relay Connector                 | 2-6 |
| Table 2- 4 Power Connector                       | 2-6 |
| Table 2- 5 E1/ RJ48C Line Connector              | 2-6 |
| Table 2- 6 Quad Data DB25 Connector              | 2-7 |
| Table 2- 7 DB37 E1 Port Pin Definition           | 2-8 |
| Table 2- 8 Default Software Configuration        | 2-9 |
| Table 3 - 1 Console Port Setting                 | 3-2 |
| Table 3 - 2 Alarm Type Table                     | 3-3 |
| Table 3 - 3 Performance Parameter List – Optical | 3-4 |
| Table 3 - 4 Performance Parameter List - DS1     | 3-4 |
| Table 3 - 5 Performance Report Options           | 3-4 |
| Table 3 - 6 LED Status                           | 3-5 |
| Table 3 - 7 Error Message Table                  | 3-6 |
| -                                                |     |

# **1 PRODUCT DESCRIPTION**

## **1.1 Function Description**

OLENCOM's Fiber Optical Mux product family provides ideal solutions for building fiber based E1 or T1 networks. As one of this family, model Olencom FM-16 can multiplex up to 16 E1 signals for transmission over an optical fiber, resulting in longer reach without repeaters and superior performance compared to copper media.

To select protection level, users can choose either a single pair or dual pair fiber, either a single power supply or dual supplies.

Olencom FM-16 support local control and diagnostics using 2-line by 16-character LCD display and keypads or DB9S console port.

Olencom FM-16 support local and remote monitoring and diagnostics through the use of front panel switches and LED indicators. Contacts for office alarms are available.

Application for Olencom FM-16 include interconnections for LAN, WAN, SONET/SDH, ATM and DLC.

## 1.2 Features

Below lists the features for Olencom FM-16:

- Up to 16 E1/ T1 links on one fiber
- Support 4-RS232
- Support 10/100M Bridge
- Support optical 1+1 line protection
- Support dual power protection
- 50 Km reach, other distance available
- 30 dB gain
- Local and remote performance indicators
- Local and remote loop backs for optical link and each E1 link
- Management through Console port, Ethernet port, and SNMP agents.
- Office alarm contacts
- LCD display
- Multicolor LED indicators

# 1.3 Application

Olencom FM-16 can be used as a high speed baseband modem that connects two DTEs over a leased line as illustrated in the following figure.

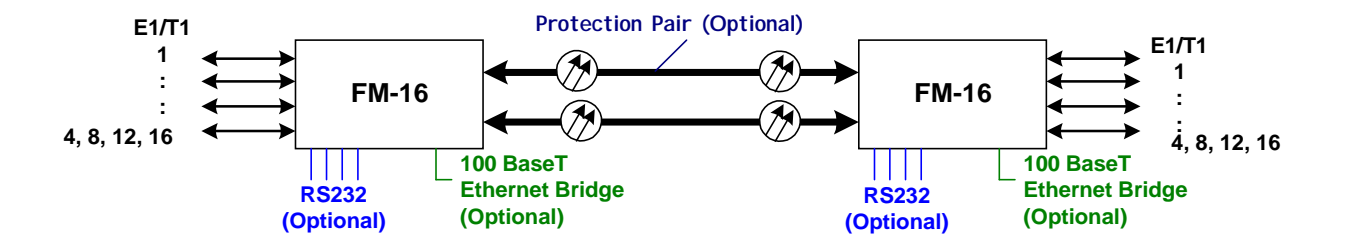

Figure 1-1 Application Illustration

## 1.4 Specifications

### **Optical Fiber Interface**

| Optical Tiber Interne         |                                                          |                                           |                                                |
|-------------------------------|----------------------------------------------------------|-------------------------------------------|------------------------------------------------|
| Source<br>Wavelength<br>Power | MLM Laser<br>1310 ± 50 nm, 1550 ± 40 nm<br>-26 or -8 dBm | System Gain<br>Line Code<br>Detector Type | 12 to 30 dB<br>Scrambled NRZ<br>PIN-FET        |
| 50 Km reach                   | -36 UBIII AL BER < 10-10                                 | Protection                                | Optional 1+1 APS                               |
| NOTE: Longer or short         | er, 25 to 100Km, on special order.                       |                                           | •                                              |
| E1 Line Interface             |                                                          |                                           |                                                |
| Number of E1 lines            | 16                                                       | Line Impedance                            | 120 $\Omega$ twisted pair, 75 $\Omega$ for BNC |
| Line Rate                     | 2.048 Mbps ±50 ppm                                       | Connector                                 | RJ48C, BNC, DB37                               |
| Line Code                     | HDB3                                                     | Output Signal                             | ITU G.703                                      |
| NOTE: Other Impedance         | ce, 100 $\Omega$ and 110 $\Omega$ , on special order.    |                                           |                                                |
| <u>T1 Line Interface</u>      |                                                          |                                           |                                                |
| Number of T1 lines            | 16                                                       | Framing                                   | ID4/ESF (selectable)                           |
| Line Rate                     | 1.544 Mbps $\pm$ 32 ppm                                  | Connector                                 | RJ48C                                          |
| Line Code                     | AMI / B8ZS                                               | Output Signal                             | DSX-1 w/0, -7.5, -15 dB LBO                    |
| Line Impedance                | 120 $\Omega$ twisted pair                                | Pulse Template                            | Per AT&T TR 62411                              |
| NOTE: Other Impedance         | ce, $100\Omega$ and $110\Omega$ , on special order.      |                                           |                                                |

#### **Bridge**

- 100 Mbps full duplex ethernet bridging and 100 Mbps operation on the HDLC port
- ANSI/ IEEE Std. 802.1D MAC Bridging capabilities (without spanning tree algorithm)
- Automatic MAC table learning and aging
- Support VLAN and extended Ethernet frame support
- Default Configuration : Autonegotiation with flow control

#### <u>4-RS232</u>

| Connector      | DB25                        |
|----------------|-----------------------------|
| Data Rate      | Up to 64Kbps                |
| <u>Console</u> |                             |
| Connector      | DB9 at front panel          |
| Electrical     | RS232 interface             |
| Protocol       | Menu driven VT-100 terminal |

#### **Switches and Contacts**

- Power, Alarm Cut-Off, Reset, A & B dip switches for command setup, and ENTER for command execute.
- Major and Minor alarm contact closures, DB9F connector.

#### Indicators

- Power, Major & Minor Alarms, System Fail, Abnormal Operation, Electrical Failure.
- Receive signal indications for all E1s.
- Local optical signal receive indication, working and protection.
- Remote optical signal receive indication, working and protection.
- Laser operation, working and protection.
- Command execution complete.

#### **Physical/Electrical**

| Dimensions for 1U | 44 x 432 x 255 mm (H xWx D)                 |
|-------------------|---------------------------------------------|
| Dimensions for 2U | 88 x 432 x 255 mm (H xWx D)                 |
| Mounting          | Stand-alone, 19 or 23 inch rack mount       |
| Power source      | -42 to -60 Vdc or 100 to 240 Vac, 50/ 60 Hz |
| Power protection  | Optional 1+1 APS                            |
| Power consumption | < 30 W                                      |
| Temperature range | 0°C to 50°C                                 |
| Humidity          | 0% - 95% RH (non-condensing)                |
|                   |                                             |

# Diagnostics Test

| Optical Fiber | Local and remote loopbacks |
|---------------|----------------------------|
| E1 Lines      | Local and remote loopbacks |

#### <u>Compliance</u>

| EMI/EMC | EN50082-1, EN55022         |
|---------|----------------------------|
| ITU     | G.703, G.706, G.732, G.823 |
| Safety  | EN60950                    |

# 2 INSTALLATION

### 2.1 Site Selection

The following list indicates a site selection guideline. User need to follow this guideline to select a proper installation site.

- Location of the Olencom FM-16 unit should be part of the central office equipment layout design. Considerations should be given to entrance cable routing.
- The installation site should provide proper room for adequate ventilation and cable routing. Reserve at least 0.5 m at the rear of the unit for human access, cables, and air flow.
- The site should provide a stable environment. The operating area should be clean and free from extremes of temperature, humidity, shock, and vibration.
- Relative humidity should stay between 0 and 95%.

## 2.2 Mechanical Installation

Olencom FM-16 is a desktop unit, which offers two kinds of installation for power supply: on board fixed or plug-in.

One option of power module is available for on board fixed: AC power, and three options of power module are available for plug-in: (1) single AC, (2) 24Vdc single DC, (3) 48Vdc single DC.

If on-board fixed power supply is selected, users are not allowed to use plug-in power module in this unit. That means this unit can has single power supply only.

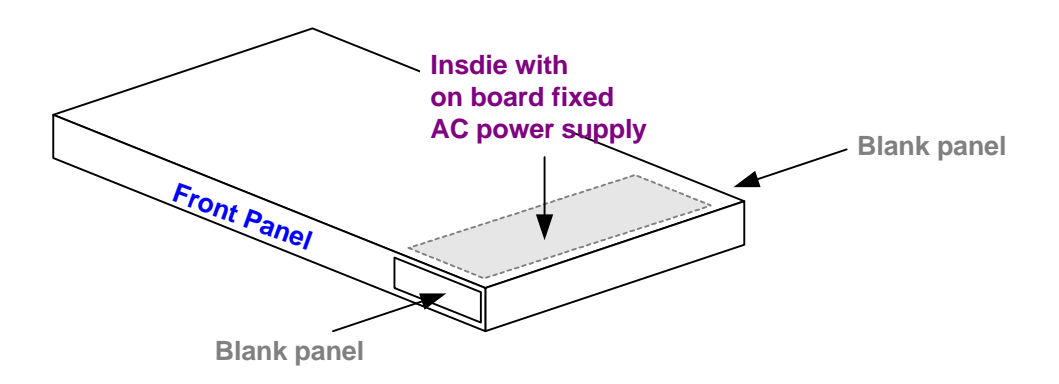

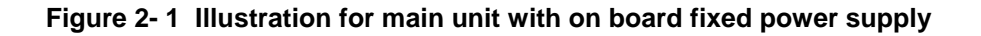

If on-board fixed power supply is not selected, users are allowed to use one or two plug-in power supplies in this unit. That means this unit can have single power supply or dual power supply (for redundancy).

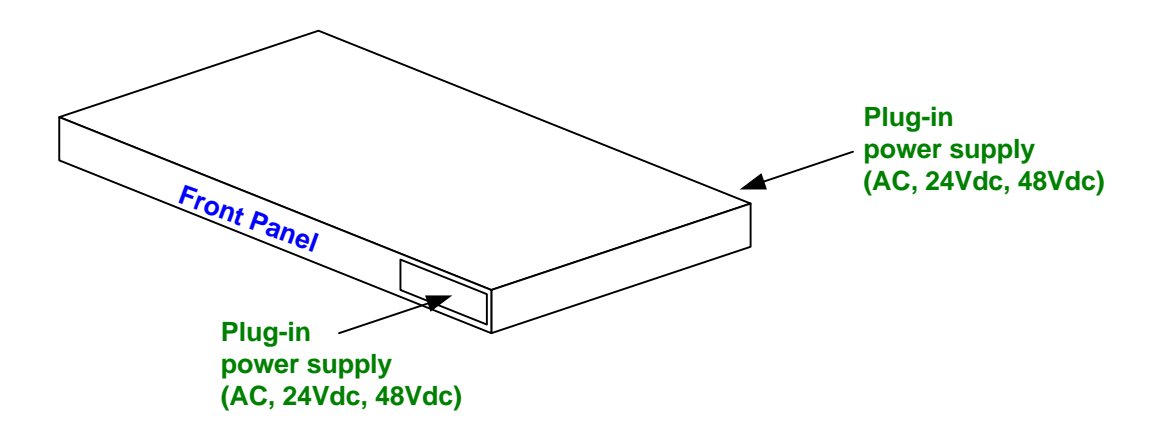

Figure 2-2 Illustration for main unit with plug-in power supplies

The front panel and the rear panel are shown in the following figures.

#### **1U Height Chassis with LCD Display**

![](_page_10_Figure_3.jpeg)

Figure 2-3 Front Panel View

![](_page_11_Figure_1.jpeg)

![](_page_11_Figure_2.jpeg)

Figure 2-4 Rear Panel View

#### **Chapter 2 Installation**

![](_page_12_Figure_1.jpeg)

Figure 2- 5 Brige Card Jumper Setting

#### **Chassis Grounding**

The chassis is grounded when rack mounted. However, for stand alone units or extra grounding protection for rack mounted units, a dedicated chassis ground screw and lock washer is provided. The chassis ground screw is located on the rear side of the unit close to the power supply.

When attaching a ground wire to the chassis ground screw, please follow these instructions.

- Use copper grounding conductors of 18 AWG
- Conductors should not be of dissimilar metals.
- The bare conductors should be coated with anti-oxidant before crimp connections are made.
- Unplated connection surfaces, connectors, braided strap and bus bars must be bought to a bright finish and coated with anti-oxidant before connections are made.
- Listed connectors and fastening hardware must be used.

![](_page_12_Figure_11.jpeg)

Console port can be connected via RS232 interface to a configuration device a VT100 terminal or equivalent. Pin definition and pin connection of the console port are listed in the following table.

| Pin Number | Signal              | Description |
|------------|---------------------|-------------|
| 1          | Data Carrier Detect | To DS1      |
| 2          | Receive Data        | To DS1      |
| 3          | Transmit Data       | From DS1    |
| 4          | Unassigned          |             |
| 5          | Signal Ground       |             |
| 6          | Data Set Ready      | To DS1      |
| 7          | Unassigned          |             |
| 8          | Clear to send       | To DS1      |
| 9          | Unassigned          |             |

| Table 2-1 DB9S Console Port Pin Assignm | ent |
|-----------------------------------------|-----|
|-----------------------------------------|-----|

### Table 2- 2 Ethernet Port

| Pin Number | Signal      | Description      |
|------------|-------------|------------------|
| 1          | TPTX+       | TP Driver Output |
| 2          | TPTX-       |                  |
| 3          | TPRX+       | TP Receive Input |
| 6          | TPRX-       |                  |
| 7          | Chassis GND |                  |
| 8          | Chassis GND |                  |

#### Table 2- 3 Alarm Relay Connector

| Pin Number | Signal     | Description  |  |
|------------|------------|--------------|--|
| 1          | Alarm Fuse | Normal Close |  |
| 2          | Alarm Fuse | Common       |  |
| 3          | Alarm Fuse | Normal Open  |  |

#### Table 2- 4 Power Connector

| Pin Number | Signal  | Description        |
|------------|---------|--------------------|
| 1          | -V      | -DC 24 or 48 Volts |
| 2          | +V      | +DC Return         |
| 3          | <i></i> | Chassis Ground     |

| Table 2- 5 E1/ RJ48C Line Connector |          |  |  |  |
|-------------------------------------|----------|--|--|--|
| Signal                              | Signal D |  |  |  |

| Pin Number | Signal        | Signal Direction  |  |
|------------|---------------|-------------------|--|
| 1          | Receive Ring  | Input to FM-16    |  |
| 2          | Receive Tip   | Input to FM-16    |  |
| 4          | Transmit Ring | Output from FM-16 |  |
| 5          | Transmit Tip  | Output from FM-16 |  |
| 7          | Unassignment  |                   |  |
| 8          | Unassignment  |                   |  |

| Pin Number | Signal                 |
|------------|------------------------|
| 1          | Chassis Ground         |
| 2          | Chassis Ground         |
| 3          | Chassis Ground         |
| 4          | Chassis Ground         |
| 5          | Chassis Ground         |
| 6          | Chassis Ground         |
| 7          | Chassis Ground         |
| 8          | Chassis Ground         |
| 9          | Unassigned             |
| 10         | Unassigned             |
| 11         | Unassigned             |
| 12         | Unassigned             |
| 13         | Unassigned             |
| 14         | Transmit Data (Port 1) |
| 15         | Receive Data (Port 1)  |
| 16         | Receive Data (Port 2)  |
| 17         | Transmit Data (Port 2) |
| 18         | Transmit Data (Port 3) |
| 19         | Transmit Data (Port 4) |
| 20         | Receive Data (Port 3)  |
| 21         | Receive Data (Port 4)  |
| 22         | Unassigned             |
| 23         | Unassigned             |
| 24         | Unassigned             |
| 25         | Unassigned             |

Table 2- 6 Quad Data DB25 Connector

# **Chapter 2 Installation**

# Table 2-7 DB37 E1 Port Pin Definition

| Pin Number | Signal        | Channel Conn. CH 1-8 | Chann.Conn. CH 9-16 |
|------------|---------------|----------------------|---------------------|
| 1          | Transmit Tip  | 1                    | 9                   |
| 2          | Receive Tip   | 1                    | 9                   |
| 3          | Transmit Tip  | 2                    | 10                  |
| 4          | Receive Tip   | 2                    | 10                  |
| 5          | Transmit Tip  | 3                    | 11                  |
| 6          | Receive Tip   | 3                    | 11                  |
| 7          | Transmit Tip  | 4                    | 12                  |
| 8          | Receive Tip   | 4                    | 12                  |
| 9          | Transmit Tip  | 5                    | 13                  |
| 10         | Receive Tip   | 5                    | 13                  |
| 11         | Transmit Tip  | 6                    | 14                  |
| 12         | Receive Tip   | 6                    | 14                  |
| 13         | Transmit Tip  | 7                    | 15                  |
| 14         | Receive Tip   | 7                    | 15                  |
| 15         | Transmit Tip  | 8                    | 16                  |
| 16         | Receive Tip   | 8                    | 16                  |
| 17         | Unassigned    |                      |                     |
| 18         | Unassigned    |                      |                     |
| 19         | Unassigned    |                      |                     |
| 20         | Transmit Ring | 1                    | 9                   |
| 21         | Receive Ring  | 1                    | 9                   |
| 22         | Transmit Ring | 2                    | 10                  |
| 23         | Receive Ring  | 2                    | 10                  |
| 24         | Transmit Ring | 3                    | 11                  |
| 25         | Receive Ring  | 3                    | 11                  |
| 26         | Transmit Ring | 4                    | 12                  |
| 27         | Receive Ring  | 4                    | 12                  |
| 28         | Transmit Ring | 5                    | 13                  |
| 29         | Receive Ring  | 5                    | 13                  |
| 30         | Transmit Ring | 6                    | 14                  |
| 31         | Receive Ring  | 6                    | 14                  |
| 32         | Transmit Ring | 7                    | 15                  |
| 33         | Receive Ring  | 7                    | 15                  |
| 34         | Transmit Ring | 8                    | 16                  |
| 35         | Receive Ring  | 8                    | 16                  |
| 36         | Unassigned    |                      |                     |
| 37         | Unassigned    |                      |                     |

#### **Chapter 2 Installation**

| Configuration   |                | Option                            | Default         |
|-----------------|----------------|-----------------------------------|-----------------|
|                 | Baud rate      | 9600, 19200, 38400, 57600, 115200 | 9600            |
|                 | Data length    | 8-bits, 7-bits                    | 8-bits          |
| Console por     | Stop bits      | 1-bit, 2-bits                     | 1-bit           |
|                 | Parity         | NONE, EVEN, ODD                   | NONE            |
| Decoword        | Lock           | DISABLE, ENABLE                   | DISABLE         |
| Password        | Password       |                                   | OLENCOM         |
|                 | IP interface   | ETHERNET_PORT, EOC_PORT           | ETHERNET_PORT   |
| Network         | IP address     |                                   | 0.0.0.0         |
| management      | Subnet mask    |                                   | 0.0.0.0         |
|                 | Gateway IP     |                                   | 0.0.0.0         |
| SNMP            | Trap IP        |                                   | 255.255.255.255 |
|                 | Community name |                                   | Public          |
|                 | Device name    |                                   | OLENCOM FM-16   |
| Network cascade |                | DISABLE, ENABLE                   | DISABLE         |

| Alarm   |                   |           | Option          | Default |
|---------|-------------------|-----------|-----------------|---------|
|         | Alarm cut off     |           | DISABLE, ENABLE | DISABLE |
| System  | Protection switch |           | DISABLE, ENABLE | DISABLE |
|         | Relay             |           | DISABLE, ENABLE | DISABLE |
|         | LOF               |           | DISABLE, ENABLE | DISABLE |
|         | EQ                | Alarm     | DISABLE, ENABLE | DISABLE |
|         | 20                | Threshold | 1-900           | 1       |
| Optical | oeo               | Alarm     | DISABLE, ENABLE | DISABLE |
|         | 363               | Threshold | 1-900           | 1       |
|         | 1140              | Alarm     | DISABLE, ENABLE | DISABLE |
|         | UAS               | Threshold | 1-900           | 1       |
|         | LOS               |           | DISABLE, ENABLE | DISABLE |
|         | AIS               |           | DISABLE, ENABLE | DISABLE |
|         | עסס               | Alarm     | DISABLE, ENABLE | DISABLE |
|         | BPV               | Threshold | 1~16383         | 1       |
| E1/T1   | ES                | Alarm     | DISABLE, ENABLE | DISABLE |
|         | E3                | Threshold | 1-900           | 1       |
|         | 000               | Alarm     | DISABLE, ENABLE | DISABLE |
|         | 353               | Threshold | 1-900           | 1       |
|         | 1140              | Alarm     | DISABLE, ENABLE | DISABLE |
|         | UAS               | Threshold | 1-900           | 1       |

# **3 OPERATION**

This chapter describes the Olencom FM-16 configuration options and operational functions. User should refer to CHAPTER 5: FRONT PANEL OPERATION, and CHAPTER 6: TERMINAL OPERATION for detailed operation.

## 3.1 Quick Start for Olencom FM-16

After installation, the user may want to familiarize with the equipment immediately. The following abbreviated instructions will give the user a quick start.

## 3.1.1 Power On

Turn power on by attaching power cable at the rear of the unit. On the LCD, unit will first display SELF TEST followed by the main menu.

Return to Default Setting.

The unit is shipped with factory default setting.

## 3.2 Self Test

If password is enabled, users must enter the password when logging in to gain the privilege to change system configurations on the terminal. The default condition is password disabled. The default password is OLENCOM. To change the password for the first time, enter the default password when prompted for the old password.

If the password is forgotten, the only recourse is to return to the factory setting of OLENCOM. To restore the factory default configuration, press ESC key during power up and then press the ENTER key while LCD displays "TEST... PASS". If the operation is successful, the LCD will show "LOAD DEFAULT CONFIGURATION". All user configuration settings will be lost.

To use the front panel to configure the unit, use the four keys to the right of the LCD. The menu is tree structured, with the main menu at the root of the tree. The ESC key brings the user towards to root. The ENTER key is used (a) to descend to branches of the menu, or (b) to confirm a selection. The left and right arrow keys are used to move the selection left or right.

## 3.3 Review of Default Settings

All the default settings can be reviewed or changed. This is done by selecting the menu item. Either a submenu is shown or the selected setting is indicated with an asterisk.

## 3.4 Using Front Panel

To use the front panel to configure the unit, use the four keys to the right of the LCD. The menu is tree structured, with the main menu at the root of the tree. The ESC key brings the user towards to root. The ENTER key is used (a) to descend to branches of the menu, or (b) to confirm a selection. The left and right arrow keys are used to move the selection left or right. For more detail information, see also the chapter 5 in this menu.

## 3.5 Using Terminal

Use the DB9S console port of FM-16's front panel to connect a VT100 terminal to configure the unit. The VT100 terminal can be a PC running a VT100 emulator software.

Upon connection, press ENTER and ESC alternately to bring the main menu into view.

Press O (Log On) to see the full menu.

Press S (System Setup) to review or change the configuration.

For more detail information, see also the chapter 6 in this menu.

# 3.6 System Configuration

### 3.1.2 Console Port

The console port allows the user either to use a local VT-100 terminal or use a remote VT-100 terminal via modem for system configuration, diagnostics, polling status reports, etc. The console port Baud rate, data bit length, stop bit length, and parity bit length are defaulted, as shown below.

| Item        | Fixed Setting |  |  |
|-------------|---------------|--|--|
| Baud        | 9600          |  |  |
| Data Length | 8             |  |  |
| Stop Bit    | 1             |  |  |
| Parity      | NONE          |  |  |

#### Table 3 - 1 Console Port Setting

## 3.7 Alarm

When the Olencom FM-16 reports an alarm condition, such as loss of synchronization, the ALARM will cause the LED on the front panel to light. Each alarm can be individually enabled or disabled. The alarm types are listed in the table as below.

| Alarm   |               | n           | Option          | Default |
|---------|---------------|-------------|-----------------|---------|
|         | Alarm cut off |             | DISABLE, ENABLE | DISABLE |
|         | Protec        | tion switch | DISABLE, ENABLE | DISABLE |
| System  | Power         | Fail        | DISABLE, ENABLE | DISABLE |
|         | Relay         |             | DISABLE, ENABLE | DISABLE |
|         | LOF           |             | DISABLE, ENABLE | DISABLE |
|         | 5             | Alarm       | DISABLE, ENABLE | DISABLE |
|         | E9            | Threshold   | 1-900           | 1       |
| Optical | SE S          | Alarm       | DISABLE, ENABLE | DISABLE |
|         | 363           | Threshold   | 1-900           | 1       |
|         | 1148          | Alarm       | DISABLE, ENABLE | DISABLE |
|         | UAS           | Threshold   | 1-900           | 1       |
| LC      | LOS           |             | DISABLE, ENABLE | DISABLE |
|         | AIS           |             | DISABLE, ENABLE | DISABLE |
|         | עמס           | Alarm       | DISABLE, ENABLE | DISABLE |
|         | DFV           | Threshold   | 1~16383         | 1       |
|         | EQ            | Alarm       | DISABLE, ENABLE | DISABLE |
|         | E3            | Threshold   | 1-900           | 1       |
|         | 000           | Alarm       | DISABLE, ENABLE | DISABLE |
|         | 353           | Threshold   | 1-900           | 1       |
|         | 1140          | Alarm       | DISABLE, ENABLE | DISABLE |
|         | UAS           | Threshold   | 1-900           | 1       |

| <b>T</b> - 1, 1 - | ~ ~   |       | <b>T</b> | <b>T</b> - 1, 1 - |
|-------------------|-------|-------|----------|-------------------|
| I able            | 3 - 2 | Alarm | туре     | l able            |

## 3.8 Reports

For DS1 line receiver, Olencom FM-16 has three sets of performance registers. These are line, user, and farend. The line performance register tracks the DS1 line receiver performance status. The user performance register tracks the DS1 line receiver as well, but user may clear at any time. The far-end performance register tracks the far-end DS1 receiver status. The performance parameters are listed in the following tables.

Each performance parameter has ninety six sets of registers to record 24 hours history in 15 minute intervals.

| Performance<br>Parameter | Description         | Definition<br>2-Frame/Multiframe | Definition<br>16-Frame/Multiframe           |
|--------------------------|---------------------|----------------------------------|---------------------------------------------|
| ES                       | Error Second        | BPV≥1, OOF≥1, or CS≥1.           | $CRC \ge 1$ , $OOF \ge 1$ , or $CS \ge 1$ . |
| SES                      | Severe Error Second | BPV $\ge$ 2048, or OOF $\ge$ 1   | CRC $\ge$ 805, or OOF $\ge$ 1               |
| UAS                      | Unavailable Second  | ≥ 10 consecutive SES             | ≥ 10 consecutive SES                        |

#### Table 3 - 3 Performance Parameter List – Optical

| Table 3 - 4 Performance Parameter List - DS1 |                     |                                  |                                             |  |  |
|----------------------------------------------|---------------------|----------------------------------|---------------------------------------------|--|--|
| Performance<br>Parameter                     | Description         | Definition<br>2-Frame/Multiframe | Definition<br>16-Frame/Multiframe           |  |  |
| ES                                           | Error Second        | BPV≥1, OOF≥1, or CS≥1.           | $CRC \ge 1$ , $OOF \ge 1$ , or $CS \ge 1$ . |  |  |
| SES                                          | Severe Error Second | BPV $\geq$ 2048, or OOF $\geq$ 1 | CRC $\geq$ 805, or OOF $\geq$ 1             |  |  |
| UAS                                          | Unavailable Second  | ≥ 10 consecutive SES             | ≥ 10 consecutive SES                        |  |  |
| RD\/                                         | Binolar Violation   | Bipolar Error Count              | Bipolar Error Count                         |  |  |

 BPV
 Bipolar Violation
 Bipolar Error Count
 Bipolar Error Count

Below lists the types of reports available, performance parameters provided by each report, and the reset commands for each report.

| Report Type         | Category       |     | Report |     |
|---------------------|----------------|-----|--------|-----|
| [Menu Command]      |                | ES  | SES    | BPV |
| Front Panel Reports | USER [Network] | Y   | Y      | Y   |
| 1-Hour Terminal     | USER [Network] | Y   | Y      | Y   |
| Reports             | LINE [Network] | N/C | N/C    | N/C |
| Menu Option [1]     | FAR-END        | N/C | N/C    |     |
| 24-Hour Terminal    | USER [Network] | Y   | Y      | Y   |
| Reports             | LINE [Network] | N/C | N/C    | N/C |
| Menu Option [2]     | FAR-END        | N/C | N/C    |     |

#### Table 3 - 5 Performance Report Options

Y = Report available and can be cleared by front panel "RESET" or admin terminal command "Y".

X = Report available and can be cleared by front panel "RESET" or admin terminal command "X".

N/C = No clear. Report available, but counts cannot be cleared by the user.

- = Report not available.

## 3.9 LED

The front panel of the Olencom FM-16 has mulit-color LEDs for operation and error indications. The indication is either off, steady on, or flickering. The following table lists each LED and its color and the meaning it represents.

Note that when powering up and selftest is in progress, the unit front panel LEDs are also used to indicate fault conditions.

| LED                      | Color          | Indication                   |
|--------------------------|----------------|------------------------------|
|                          | Off            | Power off, self-test failure |
| POWER                    | Flash Green    | Normal operation             |
|                          | Flash Red      | Alarm indication             |
|                          | Off            | Not exist                    |
| $E_{1}/T_{1} + (1 + 16)$ | Red            | Unsync                       |
| E 1/11 #IT (1~10)        | Green          | Sync                         |
|                          | Flashing Green | Loopback testing             |
|                          | Off            | Not exist                    |
| Optical #n (1~2)         | Red            | Unsync                       |
|                          | Green          | Sync                         |
|                          | Flashing Green | Loopback testing             |

#### Table 3 - 6 LED Status

## 3.10 Error Messages

Olencom FM-16 provides various error messages on the LCD display to indicate abnormal conditions as listed in the following table.

| ERR01: No response              |
|---------------------------------|
| ERR02: LCD operation is locked  |
| ERR03: Line unsync              |
| ERR04: A loopback is in effect  |
| ERR05: A test is in progress    |
| ERR06: Illegal Date/Time format |
| ERR07: Time out                 |
| ERR08: EOC is not ready         |
| ERR09: Illegal value            |

Table 3 - 7 Error Message Table

Note: If error displayed is not listed above, call factory for service.

# 4 MAINTENANCE

## 4.1 Self-Test

When the Olencom FM-16 is powered up, a complete self-test routine is run to check all I/O ports, read/write memory, and data paths to validate system integrity. During system self test, "TESTING" message and testing code are shown on the VT100 terminal screen. If any error is found, a testing code is shown on the VT100 terminal display. Various system diagnostic methodology can be found in the following paragraphs.

## 4.2 Near End Loopback

The near end loopbacks such as analogic local loopback, digital local loopback, and line loopback are activated by the Olencom FM-16. The loopbacks are at the near end facility. The following paragraph describes each loopback in detail.

## 4.2.1 E1/ T1 Analog Local Loopback

Analog loopback is a loopback in either direction that is associated with the line side of a DCE piece of equipment.

# 4.2.2 E1/ T1 Digital Local Loopback

Digital loopback is a loopback in either direction that is associated with the DTE port of a DCE piece of equipment.

## 4.2.3 E1/ T1 Line Loopback

Line loopback is illustrated in Figure 4-1. The incoming DS1 line signal is loopback to the outgoing DS1 signal before the DS1 transceiver framer. This loopback is used to isolate the local equipment from a troubled DS1 transmission line. Line loopback test can be activated from the terminal.

# 4.2.4 Optical Local Loopback

Optical local loopback is illustrated in Figure 4-1. The outgoing optical signal is looped back through the optical PCM transceiver. All its channels are looped back to the receiver path. This loopback test is activated by the test command.

![](_page_23_Figure_14.jpeg)

④ EI/ IT Digital Local Loopb
 ④ Optical Local Loopback

![](_page_23_Figure_16.jpeg)

## 4.3 Network Cascade Setup

Olencom FM-16 can also allow remote management through console port as the below application illustration shows.

![](_page_24_Figure_3.jpeg)

**NOTE:** See the following screens for the detail setup.

Figure 4- 2 Network Cascade Illustration

| E1-FOM ====                                                                                                    | = Main Menu ===                                                                                               | 23:14:10 10/01/2002                                                          |
|----------------------------------------------------------------------------------------------------|----------------------------------------------------------------------------------------------------|------------------------------------------------------------------------------|
| Serial Number : 009300<br>Hardware Version: Ver.A 01/01/200<br>Firmware Version: S1.H0 03/02/200                                                                                                    | Device Name :<br>3 Connect Port:<br>3 Start Time :                                                            | : OLENCOM FM-16<br>: SUPV_PORT<br>: 08:17:05 10/01/2002                      |
| <pre>[DISPLAY]<br/>1 -&gt; 1 Hour Perf. Report<br/>2 -&gt; 24 Hour Perf. Report<br/>C -&gt; System Configuration<br/>Q -&gt; Alarm Queue<br/>H -&gt; Alarm History<br/>I -&gt; Information Summary</pre> | [SETUP]<br>P -> Password<br>S -> System S<br>M -> System A<br>T -> Loopback<br>L -> File Tra<br>V -> Store/Re | d Setup<br>Setup<br>Alarm Setup<br>K Test<br>ansfer<br>etrieve Configuration |
| [LOG]<br>F -> Log Off [SETUP],[MISC] Menu<br>O -> Log On [SETUP],[MISC] Menu<br>R -> Connect to Remote Terminal                                                                                          | [MISC]<br>A -> Alarm Cu<br>K -> Clear Pe<br>X -> Clear Al<br>Y -> Return t<br>Z -> System F                   | at Off<br>erformance Data<br>larm Queue and History<br>to Default<br>Reset   |
| >>SPACE bar to refresh or enter a                                                                                                    | a command ===>                                                                                                |                                                                              |

First, press "S" from the main menu to enter into the system setup submenu.

Under the submenu, press "A" to setup IP interface, IP address, and subnet mask address for each FM-16.

| E1· | -FOM  |     |     |    |        | -     | === S <u>y</u> | ystem  | Set  | up ==: | = |         | 23:18:53 | 10/01/2002 |
|-----|-------|-----|-----|----|--------|-------|----------------|--------|------|--------|---|---------|----------|------------|
|     |       |     |     |    |        |       |                |        |      |        |   |         |          |            |
|     |       |     |     |    |        |       |                |        |      |        |   |         |          |            |
|     |       |     |     |    |        |       |                |        |      |        |   |         |          |            |
|     |       |     |     |    | ž      | A - : | > Syst         | tem    |      |        |   |         |          |            |
|     |       |     |     |    | I      | 3 - 3 | > Net          | work ( | Caso | cade   |   |         |          |            |
|     |       |     |     |    | (      | 2 -:  | > Com          | nand I | Line | 2      |   |         |          |            |
|     |       |     |     |    |        |       |                |        |      |        |   |         |          |            |
|     |       |     |     |    |        |       |                |        |      |        |   |         |          |            |
|     |       |     |     |    |        |       |                |        |      |        |   |         |          |            |
|     |       |     |     |    |        |       |                |        |      |        |   |         |          |            |
|     |       |     |     |    |        |       |                |        |      |        |   |         |          |            |
|     |       |     |     |    |        |       |                |        |      |        |   |         |          |            |
|     |       |     |     |    |        |       |                |        |      |        |   |         |          |            |
|     |       |     |     |    |        |       |                |        |      |        |   |         |          |            |
|     |       |     |     |    |        |       |                |        |      |        |   |         |          |            |
|     |       |     |     |    |        |       |                |        |      |        |   |         |          |            |
|     |       |     |     |    |        |       |                |        |      |        |   |         |          |            |
|     |       |     |     |    |        |       |                |        |      |        |   |         |          |            |
|     |       |     |     |    |        |       |                |        |      |        |   |         |          |            |
|     |       |     |     |    |        |       |                |        |      |        |   |         |          |            |
|     | _     |     | ,   |    |        |       |                |        |      |        |   | -       |          |            |
| < < | Press | ESC | кеу | to | return | to    | Main           | Menu   | or   | enter  | а | command | >>       |            |

The IP interface for master unit should be set as ETHERNET\_PORT, and the IP interface for slave unit should be set as EOC\_PORT. Please note that subnet mask IP address for each unit should be the same address.

```
=== System Setup ===
E1-FOM
                                                                     23:19:11 10/01/2002
ARROW KEYS: CURSOR MOVE, Please Input: hh:mm:ss mm/dd/yyyy, BACKSPACE to edit
[System]
Time/Date : 23.13.11 10,01,

IP Interface : ETHERNET_PORT

IP Address : 140.132.093.005

Subnet Mask : 255.255.000.000
Time/Date
                 : 23:19:11 10/01/2002
                                               Gateway IP
                                                             : 000.000.000.000
Trap IP Address: 255.255.255.255
                                             Community Name : public
Device Name : OLENCOM FM-16
System Location:
System Contact :
[CONSOLE port]
Baud Rate : 38400
                : 8-Bits
: 1-Bit
Data Length
Stop Bit : ....
Stop Bit : NONE
<< Press ESC key to return to previous menu >>
```

In the master FM-16 (IP#1), press "B" to done the network cascade setup for slave FM-16 (IP#2 and IP#4) and master FM-16 (IP#3). Then repeat the same step in the salve FM-16 (IP#4) to done the network cascade setup for slave FM-16 (IP#4).

#### For FM-16 (Master) IP#1:

```
E1-FOM ==== Network Cascade === 23:19:23 10/01/2002
ARROW KEYS: CURSOR MOVE, TAB: ROLL OPTIONS
Network Cascade: ENABLE
[Routing Table]
IP Address 1 : 140.132.085.008
IP Address 2 : 140.132.091.010
IP Address 3 : 140.132.078.006
IP Address 4 : 000.000.000
```

#### For FM-16 (Slave) IP#2:

```
E1-FOM ==== Network Cascade === 23:19:23 10/01/2002
ARROW KEYS: CURSOR MOVE, TAB: ROLL OPTIONS
Network Cascade: DISABLE
[Routing Table]
IP Address 1 : 000.000.000.000
IP Address 2 : 000.000.000.000
IP Address 3 : 000.000.000.000
IP Address 4 : 000.000.000.000
```

#### For FM-16 (Master) IP#3:

| E1-FOM                                     | === Network Cascade === | 23:19:23 10/01/2002 |
|--------------------------------------------|-------------------------|---------------------|
| ARROW KEYS: CURSOR MOVE,                   | TAB: ROLL OPTIONS       |                     |
|                                            |                         |                     |
| Network Cascade: ENABLE                    |                         |                     |
|                                            |                         |                     |
| [Routing Table]                            |                         |                     |
| IP Address 1 : 140.132.                    | 078.006                 |                     |
| IP Address 2 : 000.000.                    | 000.000                 |                     |
| IP Address 3 : 000.000.                    | 000.000                 |                     |
| IP Address 4 : 000.000.                    | 000.000                 |                     |
|                                            |                         |                     |
|                                            |                         |                     |
|                                            |                         |                     |
|                                            |                         |                     |
|                                            |                         |                     |
|                                            |                         |                     |
|                                            |                         |                     |
|                                            |                         |                     |
|                                            |                         |                     |
|                                            |                         |                     |
|                                            |                         |                     |
|                                            |                         |                     |
|                                            |                         |                     |
| <pre>&lt;&lt; Press ESC Key to retur</pre> | n to previous menu >>   |                     |

## For FM-16 (Slave) IP#4:

| E1-FOM                   | === Network Case    | ade === 2 | 3:19:23 10/01/2002 |
|--------------------------|---------------------|-----------|--------------------|
| ARROW KEYS: CURSOR MOVE, | TAB: ROLL OPTIONS   |           |                    |
| Network Cascade: DISABLE |                     |           |                    |
| [Routing Table]          |                     |           |                    |
| IP Address 1 : 000.000   | .000.000            |           |                    |
| IP Address 2 : 000.000   | .000.000            |           |                    |
| IP Address 3 : 000.000   | .000.000            |           |                    |
| IP Address 4 : 000.000   | .000.000            |           |                    |
|                          |                     |           |                    |
|                          |                     |           |                    |
|                          |                     |           |                    |
|                          |                     |           |                    |
|                          |                     |           |                    |
|                          |                     |           |                    |
|                          |                     |           |                    |
|                          |                     |           |                    |
|                          |                     |           |                    |
|                          |                     |           |                    |
|                          |                     |           |                    |
| << Press ESC key to retu | rn to previous menu | 1 >>      |                    |

# 5 FRONT PANEL OPERATION

The front panel LCD utilizes a 2-line by 16-character display and four keys labeled ESC, ENTER, left arrow '<', and right arrow '>', as shown in Figure 5-1. The ENTER key is to enable a selection, while the left and right arrow keys move the cursor to the left and right respectively. The ESC key returns to the next higher level of selection or to the main menu without performing any operation. When the menu selected has no further sub-menus, the current item selected is indicated by "\*".

NOTE: For each selection or change, ENTER key must be pressed to confirm.

#### 1U Height Chassis with LCD Display

![](_page_29_Figure_5.jpeg)

Figure 5- 1 Front Panels

The entire LCD menu tree is shown below. By successively selecting the menu item at each level, the desired operation or display can be obtained. Use left or right key to select the desired main menu branch and press ENTER.

![](_page_30_Figure_1.jpeg)

Figure 5- 2 LCD Menu Tree

## 5.1 Configuration

Configuration group includes System and Console Port menus.

FM-16 E1/T1-FOM Configuration

## 5.1.1 System

Press ENTER from the above menu to enter into the System menu, which includes Date, Time, IP, and SNMP submenus.

Configuration System

## 5.1.1.1 Date

Press ENTER from the System menu. Use arrow keys to select Date, then press ENTER. The Date menu is used to set a new real time clock date. To change the datre, move the cursor at the digital position, and press ENTER to cycle through the desired numbers. This operation must be concluded by moveing the cursor to OK position, and press ENTER to enable the change.

System Date Date \*10/01/2002 OK

## 5.1.1.2 Time

The operation for Time menu is same as the above Date menu.

System Time

Time \*23:58:59 OK

## 5.1.1.3 IP

The IP menu allows modification of device IP address, IP address for Subnet Mask and Gateway, and IP interface. Each IP address can be modified by moving the cursor to the desired position and selecting a number. After making all changes, select YES to save the changes.

System IP

Physical interfaces can be selected as ETHERNET\_PORT or EOC\_PORT.

IP Interface ETHERNET\_PORT

IP Address OK \*140.132.093.001

Subnet Mask OK \*255.255.000.000

Gateway IP OK \*140.132.001.001

## 5.1.1.4 SNMP

The SNMP group includes Trap IP and Community Name.

Configuration SNMP

The Trap IP Address menu shows the current destination IP address the OLENCOM-V 4200 uses to send an SNMP trap. The default Trap IP address is a broadcast address (255.255.255.255).

| SNMP |    |  |  |
|------|----|--|--|
| Trap | IP |  |  |

To change the Trap IP address, use the arrow keys to cycle through to the position, and press **ENTER** to cycle through the numbers. This operation must be concluded by moving the cursor to OK position and pressing **ENTER** to enable the changes.

| Trap  | IP    | OK     |  |
|-------|-------|--------|--|
| *255. | 255.2 | 55.255 |  |

This menu is used to have a name for comminity. To rename it, use arrow keys to select a desired number or character, press ENTER. Then move the cursor at OK, press ENTER to enable the community name.

Community Name public

## 5.1.1.5 Device Name

This menu is used to name the main unit.

Configuration Device Name

To rename the device name, use arrow keys to select a desired number or character, press ENTER. Then move the cursor at OK, press ENTER to enable the device name.

Device Name OLENCOM FM-16

## 5.1.2 Console Port

The menus are used to configure console port to select Baud rate, data bits, stop bits, and parity bit. Under Configuration menu, use left or right key to select Console Port menu. Press ENTER to enter into its submenus.

Configuration Console Port

## 5.1.2.1 Baud Rate

Move the cursor to select Baud Rate, press ENTER.

Console Port Baud Rate

To change data speed, use left and right arrow key to cycle through to a desired selection and press ENTER. The current selection will be highlighted by an asterisk(\*).

| Baud  | Rate |  |
|-------|------|--|
| *3840 | 00   |  |

## 5.1.2.2 Data Length

Move the cursor to select Data Length, press ENTER.

Console Port Data Length

To change data bits, use left and right arrow key to cycle through to a desired selection and press ENTER. The current selection will be highlighted by an asterisk(\*).

Data Length \*8-bits

## 5.1.2.3 Stop Bit

Move the cursor to select Stop Bit, press ENTER.

Console Port Stop Bit

To change stop bits, use left and right arrow key to cycle through to a desired selection and press ENTER. The current selection will be highlighted by an asterisk(\*).

Stop Bit \*1-Bit

## 5.1.2.4 Parity

Move the cursor to select Parity, press ENTER.

Console Port Parity

To change data parity, use left and right arrow key to cycle through to a desired selection and press ENTER.

Parity \*NONE

### 5.2 Alarm

The Alarm menu is used to view the alarm queue and alarm history, to clear the alarm queue, alarm history, and alarm relay, as well as setup alarm threshold, etc..

```
FM-16 E1/T1-FOM
Alarm
```

#### 5.2.1 Alarm Queue

The Alarm Queue menu is used to view the alarm queue. From the Alarm menu, use the arrow keys to select Alarm Queue menu. Then press ENTER.

Alarm Alarm Queue

The alarm queue is a list of the latest 40 alarms from the unit selected. The upper right shows the alarm sequence and the total number of alarms. The lower left is the alarm type number. The lower right is the date and time of the alarm.

Alarm Queue 01 E1#8 UAS

01 E1#8 UAS 00:01:30 10/02

#### 5.2.2 Alarm History

Alarm History menu is used to view alarm history. Under Alarm menu, use left or right key to select Alarm History menu.

Alarm Alarm History

#### 5.2.2.1 Optical #n

Use arrow keys to select Optical and press ENTER to view its alarm history.

Alarm History Optical #1

Opt. #1 LOF DIS OK 0000

#### **Chapter 5 Front Panel Operation**

## 5.2.2.2 E1 #n

Use arrow keys to select E1 and press ENTER to view its alarm history.

Alarm History E1#01 LOS

E1#01 LOS ENB ALM 0001

### 5.2.3 Alarm Clear

Alarm Clear menu is used to clear alarm queue and history. Under Alarm menu, use left or right key to select Alarm Clear menu.

Alarm Alarm Clear

Press ENTER to confirm the clear.

Alarm Clear Confirm ?

Alarm Clear Clearning...OK

## 5.2.4 Alarm Setup

The Alarm Setup menu is used to set up the threshold level of each alarm type, and enable alarm relay and auto dial out function. Some types of alarm do not have threshold levels. From the Alarm menu, use the arrow keys to select Alarm Setup menu.

Alarm Alarm Setup

## 5.2.4.1 Alarm Type

Press ENTER to enter into the submenu.

Alarm Setup Alarm Type

Use arrow keys to select the desired alarm type.

Alarm Type Alarm Cut Off

> larm Cut Off \*ENABLE

Alarm Type Opt. Switch

> Opt. Switch \*ENABLE

Alarm Type Power Fail

> Power Fail \*ENABLE

Alarm Type Relay

| Relay<br>*ENABLE |  |
|------------------|--|
|                  |  |

Alarm Type Opt. LOF

## 5.2.4.2 Threshold

To setup ES, SES, UAS, and BPV is similar. For example, to setup E1 Line Bipolar Violation threshold level and press ENTER.

Alarm Setup Threshold

Threshold Opt. ES

To change threshold level of BPV (or ES, SES, UAS), use left or right arrow key to cycle through to the digit position, and press ENTER key to cycle through the number. This operation must be concluded by moving left or right arrow key to OK position and press ENTER to enable the changes.

| Opt. | ES | OK      |  |
|------|----|---------|--|
| *900 |    | (1-900) |  |

## 5.2.5 Alarm Cut-Off

This menu is used to cut off alarm queue and history.

```
Alarm
Alarm Cut-Off
```

Alarm Cut-Off Confirm ?

Press ENTER from the above menu.

Alarm Cut-Off ACO...OK

## 5.3 Diagnostic

Diagnostic group includes local loopback for optical and analogic local loopback, digital local loopback, and line loopback for DS1.

FM-16 E1/T1-FOM Diagnostic

## 5.3.1 Optical

Use arrow keys to select Optical option, press ENTER.

Diagnostic Optical

Two options, Off and Local Loopback, are available for Optical. Move the cursor to the desired option, then press ENTER to confirm it. The current selection will be highlighted by an asterisk (\*).

Optical \*Off

## 5.3.2E1 #n

Use arrow keys to select E1 #1, press ENTER.

Diagnostic E1 #1

Four options are available for DS1: Off, Analogic Local Loopback, Digital Local Loopback, and Line Loopback. Move the cursor to the desired option, then press ENTER to confirm it. The current selection will be highlighted by an asterisk (\*).

| E1 #1 |  |  |
|-------|--|--|
| *Off  |  |  |

## 5.4 Performance

Performance group includes clear performance, optical performance, and DS1 performance.

FM-16 E1/T1-FOM Performance

## 5.4.1 Performance Clear

Use arrow keys to select Perf. Clear to clear performance.

Performance Perf. Clear

Perf. Clear Confirm ?

Press ENTER from the above menu to confirm it.

Perf. Clear Clearing...OK

# 5.4.2 Optical #n

This menu is used to display performance report for optical.

```
Performance
Optical #1
```

Use arrow keys to switch the desired performance parameters.

```
Optical #1
ES
```

Press ENER from the above menu to view the detail information.

```
Cur.15m Cur.24h
000 00000
```

last 2 3 4 000 000 000 000

## 5.4.3 E1 #n

This menu is used to display performance report for DS1.

Performance E1 #1

Use arrow keys to switch the desired performance parameters.

E1 #1 ES

Press ENER from the above menu to view the detail information.

Cur.15m Cur.24h 00000 0000000

last 2 last 2 0000000 0000000

#### **Chapter 5 Front Panel Operation**

### 5.5 Stauts

The Status menus are used to browser protection status, EOC status, optical status, and DS1 status.

FM-16 E1/T1-FOM Status

### 5.5.1 Optical #n

Use arrow keys to select Optical #n, press ENTER to enter into its submenu.

Status Optical #1

## 5.5.1.1 Protection Status

This menu is used to check the protection function is enable or disable.

Optical #1 Protection Status

Protection Status Working

## 5.5.1.2 EOC (Embeded Operation Channel) Status

This menu is used to check the embeded operation channel is ready or not.

Optical #1 EOC Status

Press ENTER from the above menu to display its status.

EOC Status Ready

## 5.5.1.3 Optical Status

This menu is used to display the detail information for optical status.

Optical #1 Optical Status

Press ENTER from the above menu.

Optical Status LOF QRSS ES

| LOF | QRSS  | ES    |
|-----|-------|-------|
| NO  | 00000 | 00000 |

# 5.5.2E1 #n

This menu is used to display the detail information for DS1.

Status E1 #1

E1 #1 LOF AIS

| YES NO | LOF | AIS | AIS | AIS |
|--------|-----|-----|-----|-----|
|        | YES | NO  | NO  | NO  |

| BPV   | ES    |
|-------|-------|
| 00000 | 00000 |

## 5.6 Information

The information menu provides detail information for software, hardware, and serial numbers.

FM-16 E1/T1-FOM

Information

## 5.6.1 Software Version

This menu displays the system software vrsion and date.

Information Software Version

Press ENTER from the above menu.

```
Software Version
B1.00 01/01/203
```

## 5.6.2 Hardware Version

This menu displays the system hardware vrsion and date.

```
Information
Hardware Version
```

Press ENTER from the above menu.

Hardware Version Ver.A 01/01/203

# 5.6.3 Serial Number

This menu displays the unit's serial number.

```
Information
Serial Number
```

Press ENTER from the above menu.

Serial Number 009300

## 5.7 Miscellaneous

The Miscellaneous group includes: lock front panel, sotre configuration, retrieve configuration, load default, and reset system.

FM-16 E1/T1-FOM Miscellaneous

## 5.7.1 Lock Front Panel

This menu is used to control LCD panel operation. Normally, configuration can be changed from the front panel. Front panel configuration chages can be disabled by selecteding this menu. With a locked front panel, read only configuration information and line status can be obtained.

| Miscellaneous |       |       |  |  |  |  |  |
|---------------|-------|-------|--|--|--|--|--|
| Lock          | front | panel |  |  |  |  |  |

To lock or unlock the front panel, a password must be entered.

Lock front panel \*ENABLE

Use arrow keys to select a desired number or character, press ENTER. Then move the cursor at OK, press ENTER to enable the password. Password modification can only be done by using terminal operation.

| PW: |             | OK |
|-----|-------------|----|
| 012 | 3456789ABCD | EF |

# 5.7.2 Store Configuration

This menu is used to store system configuration.

Miscellaneous Store Config.

Store Config. Confirm ?

Press ENTER from the above menu to done the saving.

Store Config. Saving...OK

## 5.7.3 Retrieve Configuration

This menu is used to retrieve system configuration.

Miscellaneous Retrieve Config.

Retrieve Config. Confirm ?

Press ENTER from the above menu to done the retrieving.

Retrieve Config. Retrieving...OK

## 5.7.4 Load Default

This menu is used to download default.

Miscellaneous Load Default

Load Default Confirm ?

Press ENTER from the above menu to confirm the download.

Store Config. Waiting...OK

### 5.7.5 System Reset

This menu is used to reset the system.

Miscellaneous System Reset

Two way for system reset are availave: warm restart or cold restart. Use arrow kes to select the desired way for reseting.

System Reset Warm Restart Press ENTER from the above menu.

```
Warm Restart
Confirm ?
```

To lock or unlock the front panel, a password must be entered.

| PW:XXXX      | _ OK |
|--------------|------|
| 0123456789AB | CDEF |

Use arrow keys to select a desired number or character, press ENTER. Then move the cursor at OK, press ENTER to enable the password. Password modification can only be done by using terminal operation.

PW:XXXX\_\_\_\_\_OK Reset Now...

# **6 TERMINAL OPERATION**

Olencom FM-16 provides comprehensive and enhanced configuration and test capability through the console port. A VT-100 type terminal or a modem can be connected to the console port on the front of the Olencom FM-16. By use of single-character commands and arrow keys, the Olencom FM-16 can be configured and tested. The single-character commands are not case sensitive. On each screen, the available commands and the configurable fields are highlighted. When the Olencom FM-16 is powered on, a main menu is shown.

| E1-FOM                                                                                                    | === Main Menu ===                                        | 23:14:10 10/01/2002                               |
|----------------------------------------------------------------------------------------------------|----------------------------------------------------------|---------------------------------------------------|
| Serial Number : 009300<br>Hardware Version: Ver.A 01/01,<br>Firmware Version: S1.H0 03/02,                                                                            | Device Name :<br>2003 Connect Port:<br>2003 Start Time : | OLENCOM FM-16<br>SUPV_PORT<br>08:17:05 10/01/2002 |
| [DISPLAY]<br>1 -> 1 Hour Perf. Report<br>2 -> 24 Hour Perf. Report<br>C -> System Configuration<br>Q -> Alarm Queue<br>H -> Alarm History<br>I -> Information Summary | [SETUP]                                                  |                                                   |
| [LOG]<br>F -> Log Off [SETUP],[MISC] Me<br>O -> Log On [SETUP],[MISC] Me<br>R -> Connect to Remote Termina                                                            | [MISC]<br>enu<br>al                                      |                                                   |
| >>SPACE bar to refresh or ente                                                                                                    | er a command ===>                                        |                                                   |

E1-FOM === Main Menu === 23:14:10 10/01/2002 Serial Number : 009300 Device Name : OLENCOM FM-16 Hardware Version: Ver.A 01/01/2003 Connect Port: SUPV\_PORT Start Time : 08:17:05 10/01/2002 Firmware Version: S1.H0 03/02/2003 [DISPLAY] [SETUP] 1 -> 1 Hour Perf. Report P -> Password Setup 2 -> 24 Hour Perf. Report S -> System Setup C -> System Configuration M -> System Alarm Setup T -> Loopback Test Q -> Alarm Queue H -> Alarm History L -> File Transfer I -> Information Summary V -> Store/Retrieve Configuration [LOG] [MISC] F -> Log Off [SETUP],[MISC] Menu A -> Alarm Cut Off O -> Log On [SETUP],[MISC] Menu K -> Clear Performance Data R -> Connect to Remote Terminal X -> Clear Alarm Queue and History Y -> Return to Default Z -> System Reset >>SPACE bar to refresh or enter a command ===>

## 6.1 1-Hour Peformance Report

To view 1 hour performance report, press "1" from Main Menu. The screen will show as below. Use TAB key to roll the desired option.

![](_page_49_Figure_3.jpeg)

| Press ENTER from the above s  | cree | en to sh | low the de | etail perfo | ormance report as below shows. |
|-------------------------------|------|----------|------------|-------------|--------------------------------|
| E1-FOM === 1 H                | our  | Perfor   | mance Rep  | ort ===     | 23:14:58 10/01/2002            |
| Optical#1 USER                |      |          |            |             |                                |
|                               |      |          |            |             |                                |
| Valid Seconds in Current 1    | 5–Mi | n Inte   | rval : 89  | 8 seconds   | S                              |
|                               |      | (ES)     | (SES)      | (UAS)       |                                |
| Current 15-Min Interval       | :    | 0        | 0          | 0           |                                |
| lst Nearest 15-Min Interva    | 1 :  | 0        | 0          | 0           |                                |
| 2nd Nearest 15-Min Interva    | 1 :  | 0        | 0          | 0           |                                |
| 3rd Nearest 15-Min Interva    | 1 :  | 0        | 0          | 0           |                                |
| 4th Nearest 15-Min Interva    | 1 :  | 0        | 0          | 0           |                                |
|                               |      |          |            | _           |                                |
| Valid 15-Min Intervals in     | Curr | ent 24   | -Hour Int  | erval: 59   | 9                              |
|                               |      | (ES)     | (SES)      | (UAS)       |                                |
| Current 24-Hour Interval      | :    | 4        | 4          | 0           |                                |
| 09/30/2002                    | :    |          |            |             |                                |
| 09/29/2002                    | :    |          |            |             |                                |
| 09/28/2002                    | :    |          |            |             |                                |
| 09/27/2002                    | :    |          |            |             |                                |
| 09/26/2002                    | :    |          |            |             |                                |
| 09/25/2002                    | :    |          |            |             |                                |
| 09/24/2002                    | :    |          |            |             |                                |
|                               |      |          |            |             |                                |
|                               |      |          |            | _           |                                |
| << ESC key to return to previ | ous  | menu,    | SPACE bar  | to refre    | esh >>                         |

E1-FOM === 1 Hour Performance Report === 23:15:11 10/01/2002 ARROW KEYS: CURSOR MOVE, TAB: ROLL OPTIONS Performance Port : DS1#01 Performance Type : USER

E1-FOM 23:15:19 10/01/2002 DS1#01 USER -- Valid Seconds in Current 15-Min Interval : 18 seconds Current 15-Min Interval : 18 seconds(ES)(SES)(UAS)(BPV)Current 15-Min Interval :001801st Nearest 15-Min Interval :0090002nd Nearest 15-Min Interval :0090003rd Nearest 15-Min Interval :0090004th Nearest 15-Min Interval :009000 -- Valid 15-Min Intervals in Current 24-Hour Interval: 60 (ES) (SES) (UAS) (BPV) Current 24-Hour Interval : 0 0 53880 0 09/30/2002 : ----- -----: ----- -----\_ \_ \_ \_ \_ \_ \_ \_ : -----09/29/2002 \_\_\_\_\_ \_ \_ \_ \_ \_ \_ \_ \_ \_ \_ 09/28/2002 : -----\_ \_ \_ \_ \_ \_ \_ \_ 09/27/2002 : -----\_ \_ \_ \_ \_ \_ \_ \_ \_ \_ \_ \_ \_ \_ \_ \_ \_ 09/26/2002 : -----\_ \_ \_ \_ \_ \_ \_ \_ \_ \_ \_ \_ \_ \_ \_ \_ \_ 09/25/2002 : -----\_ \_ \_ \_ \_ \_ \_ \_ \_ \_ \_ \_ \_ \_ \_ \_ \_ \_\_\_\_ 09/24/2002 : -----\_ \_ \_ \_ \_ \_ \_ \_ \_ \_ \_ \_ << ESC key to return to previous menu, SPACE bar to refresh >>

#### 6.2 24-Hour Peformance Report

Under Main Menu, press "2" to display 24 hours performance report. Use TAB key to select the desired option.

![](_page_51_Figure_3.jpeg)

To view the detail performance report, press ENTER from the above screen. Then the following screeen will show up.

| E1 · | -FOM          |      |        | =    | == 24 H | lours I | Perform | nance Re | eport | = = =  | 23:15:35 | 10/01/2002 |   |
|------|---------------|------|--------|------|---------|---------|---------|----------|-------|--------|----------|------------|---|
| Opt  | tical#1       | . US | ER     |      |         |         |         |          | -     |        |          |            |   |
|      | Valid         | Sec  | onds i | n Cu | rrent 1 | L5-Min  | Interv  | ral : 3! | 5 sec | onds   |          |            |   |
|      | Valid         | 15-  | Min In | terv | als in  | Curren  | nt 24-F | lour Int | cerva | 1: 60  |          |            |   |
|      |               |      |        |      |         | ( I     | ES)     | (SES)    | (UA   | S)     |          |            |   |
|      | Currer        | nt 1 | 5-Min  | Inte | rval    | :       | 0       | 0        |       | 0      |          |            |   |
|      | Currer        | nt 2 | 4-Hour | Int  | erval   | :       | 4       | 4        |       | 0      |          |            |   |
|      | IIGFR         | ۳S   | Lact   | 96   | 15-Min  | Inter   | 7a] :   |          |       |        |          |            |   |
|      | $0.0 \pm 0.0$ | 20   | 0      | 0    | 0       | 0       | 0       | 0        | 0     | 0      |          |            |   |
|      | 09-16         | \$   | 0      | 0    | 0       | 0       | 0       | 0        | 0     | 0      |          |            |   |
|      | 17-24         | >    | 0      | 0    | 0       | 0       | 0       | 0        | Ő     | 0      |          |            |   |
|      | 25-32         | >    | 0      | 0    | 0       | 0       | 0       | 0        | 0     | 0      |          |            |   |
|      | 33-40         | >    | 0      | 0    | 0       | 0       | 0       | 0        | 0     | 0      |          |            |   |
|      | 41-48         | >    | 0      | 0    | 0       | 0       | 0       | 0        | Ő     | 0      |          |            |   |
|      | 49-56         | >    | 0      | 0    | 0       | 0       | 0       | 0        | 0     | 0      |          |            |   |
|      | 57-64         | >    | 0      | 0    | 0       | 4       |         |          |       |        |          |            |   |
|      | 65-72         | > -  |        |      |         |         |         |          |       |        |          |            |   |
|      | 73-80         | > -  |        |      |         |         |         |          |       |        |          |            |   |
|      | 81-88         | > -  |        |      |         |         |         |          |       |        |          |            |   |
|      | 89-96         | > -  |        |      |         |         |         |          |       |        |          |            |   |
|      |               |      |        |      |         |         |         |          |       |        |          |            |   |
|      |               |      |        |      |         |         |         |          |       |        |          |            |   |
| < <  | ESC ke        | ey t | o retu | rn t | o previ | lous me | enu, SI | ACE bar  | r to  | refres | h >>     |            |   |
| -    |               |      |        |      |         |         |         |          |       |        |          | ,          | - |

E1-FOM === 24 Hours Performance Report === 23:15:40 10/01/2002 ARROW KEYS: CURSOR MOVE, TAB: ROLL OPTIONS Performance Port : DS1#01 Performance Type : USER Performance Regs : ES 

E1-FOM 23:15:47 10/01/2002 DS1#01 USER -- Valid Seconds in Current 15-Min Interval : 47 seconds -- Valid 15-Min Intervals in Current 24-Hour Interval: 60 
 (ES)
 (SES)
 (UAS)
 (BPV)

 Current 15-Min Interval
 :
 0
 0
 47
 0

 Current 24-Hour Interval
 :
 0
 0
 53880
 0
 0 -- USER, ES , Last 96 15-Min Interval : 0 
 0
 0
 0

 0
 0
 0
 0

 0
 0
 0
 0

 0
 0
 0
 0

 0
 0
 0
 0

 0
 0
 0
 0

 0
 0
 0
 0

 0
 0
 0
 0
 0 0 0 0 0 0 0 0 0 0 0 0 0 0 \_\_\_\_\_ \_\_\_\_ 65-72 > ----- -----73-80 > -----81-88 > ----- ----- ----- -----89-96 > ----- ----- ----- ----- -----<< ESC key to return to previous menu, SPACE bar to refresh >>

# 6.3 System Configuration

To display system configuration, press "C" from the Main Menu. The submenu for system configuration will show as below.

| E1-FOM              | === System Configuration ===        | 23:15:54 10/01/2002 |
|---------------------|-------------------------------------|---------------------|
|                     | A -> System<br>B -> Power Status    |                     |
|                     |                                     |                     |
|                     |                                     |                     |
|                     |                                     |                     |
| << Press ESC key to | return to Main Menu or enter a comm | and >>              |

#### 6.3.1 System

Press "A" from the above menu, the detail information about system configuration will show up.

| ET-FOM                                                                                                    | === System                                                                              | Configuration ===                | 23:16:02 10/01/2002       |
|----------------------------------------------------------------------------------------------------|-----------------------------------------------------------------------------------------|----------------------------------|---------------------------|
| [System]<br>IP Interface :<br>IP Address :<br>Subnet Mask :<br>Trap IP Address:<br>Device Name :<br>System Location: | ETHERNET_PORT<br>140.132.093.005<br>255.255.000.000<br>255.255.255.255<br>OLENCOM FM-16 | Gateway IP :<br>Community Name : | 000.000.000.000<br>public |
| System Contact :                                                                                                    |                                                                                         |                                  |                           |
| [CONSOLE port]<br>Baud Rate :<br>Data Length :<br>Stop Bit :<br>Parity :                                             | 38400<br>8-Bits<br>1-Bit<br>NONE                                                        |                                  |                           |
| << ESC key to ret                                                                                                    | urn to previous mer                                                                     | nu, SPACE bar to refr            | esh >>                    |

#### 6.3.2 Power Status

Press "B" from the System Configuration menu, the detail information about power status will show up.

| E1-FOM                                      | === Power Status ===            | 16:27:30 10/03/2002 |
|---------------------------------------------|---------------------------------|---------------------|
|                                             |                                 |                     |
|                                             |                                 |                     |
|                                             |                                 |                     |
|                                             |                                 |                     |
|                                             |                                 |                     |
|                                             |                                 |                     |
|                                             |                                 |                     |
| Power 1 Status : DC Normal                  |                                 |                     |
| Power 2 Status : DC Normal                  |                                 |                     |
|                                             |                                 |                     |
|                                             |                                 |                     |
|                                             |                                 |                     |
|                                             |                                 |                     |
|                                             |                                 |                     |
|                                             |                                 |                     |
|                                             |                                 |                     |
|                                             |                                 |                     |
| cc ESC kow to roturn to provi               | ioug monu SDACE bor to refresh  | ~~                  |
| <pre>&lt; mbc key co recurn co previ </pre> | TOUS MENU, SFACE DAI CO TETTESH |                     |

# 6.4 Alarm Queue

Under the Main Menu, press "Q" to view the summary for alarm queue.

|                    | ···, [····· ··· ···· ···· ··· ··· ··· ··        |
|--------------------|-------------------------------------------------|
| E1-FOM             | === Alarm Queue Summary === 23:16:26 10/01/2002 |
| 1 E1-8 : LOS,      | Line23:16:23 10/01/2002                         |
| 2 E1-7 : LOS,      | Line23:16:23 10/01/2002                         |
| 3 E1-6 : LOS,      | Line23:16:23 10/01/2002                         |
| 4 E1-5 : LOS,      | Line23:16:23 10/01/2002                         |
| 5 E1-4 : LOS,      | Line23:16:23 10/01/2002                         |
| 6 E1-3 : LOS,      | Line23:16:23 10/01/2002                         |
| 7 E1-2 : LOS,      | Line23:16:23 10/01/2002                         |
| 8 E1-1 : LOS,      | Line23:16:23 10/01/2002                         |
|                    |                                                 |
|                    |                                                 |
|                    |                                                 |
|                    |                                                 |
|                    |                                                 |
|                    |                                                 |
|                    |                                                 |
|                    |                                                 |
|                    |                                                 |
|                    |                                                 |
|                    |                                                 |
|                    |                                                 |
|                    |                                                 |
|                    |                                                 |
| << SPACE bar to re | fresh or ESC kev return to main menu >>         |

## 6.5 Alarm History

To display alarm history, press "H" from the Main Menu. Then use TAB key to select the desired port.

![](_page_55_Figure_3.jpeg)

After done the port selection, press ENTER to show up the detail alarm history for it.

| E1-FOM                                      | === Alarm H   | listory ===                  | 23:16:3           | 88 10/01/2002 |
|---------------------------------------------|---------------|------------------------------|-------------------|---------------|
| = Optical #1 =<br>[Alarm Type] [Curr State] | [Count]       | = Optical #2<br>[Alarm Type] | =<br>[Curr State] | [Count]       |
| ES, Line Disable                            | 0             | ES, Line                     | Disable           | 0             |
| SES, Line Disable                           | 0             | SES, Line                    | Disable           | 0             |
| UAS, Line Disable                           | 0             | UAS, Line                    | Disable           | 0             |
|                                             |               |                              |                   |               |
|                                             |               |                              |                   |               |
|                                             |               |                              |                   |               |
|                                             |               |                              |                   |               |
|                                             |               |                              |                   |               |
|                                             |               |                              |                   |               |
|                                             |               |                              |                   |               |
|                                             |               |                              |                   |               |
|                                             |               |                              |                   |               |
| << ESC key to return to pr                  | revious menu, | SPACE bar to r               | refresh >>        |               |

## 6.6 Information Summary

To review the information summary for fiber optical interface and E1/T1 interface, press "I" from the Main Menu. The screen will show as below.

| - |
|---|
|   |
|   |
|   |
|   |
|   |
|   |
|   |
|   |
|   |
|   |
|   |
|   |
|   |
|   |
|   |
|   |
|   |
|   |
|   |
|   |
|   |
|   |
|   |
|   |

### 6.7 Password Setup

Press "P" from the Main Menu to enter into the password setup screen. This menu is used to enable, disable, and change password. Use TAB key to roll up the desired options, then press ENTER to confirm the setting.

```
E1-FOM === Password Setup (System) === 23:18:46 10/01/2002
ARROW KEYS: CURSOR MOVE, TAB: ROLL OPTIONS
Enable Password : YES
Change Password : NO
```

## 6.8 System Setup

| se  | setup will show up as below. |     |     |    |        |                      |                         |                     |      |       |   |         |          |          |    |
|-----|------------------------------|-----|-----|----|--------|----------------------|-------------------------|---------------------|------|-------|---|---------|----------|----------|----|
| Εĺ· | -FOM                         |     |     |    |        | :                    | === S;                  | ystem               | Set  | up == | = |         | 23:18:53 | 10/01/20 | 02 |
|     |                              |     |     |    |        | A -:<br>B -:<br>C -: | > Sys<br>> Net<br>> Com | tem<br>work<br>mand | Casc | cade  |   |         |          |          |    |
|     |                              |     |     |    |        |                      |                         |                     |      |       |   |         |          |          |    |
| < < | Press                        | ESC | key | to | return | to                   | Main                    | Menu                | or   | enter | a | command | >>       |          |    |

To setup system configuration, press "S" from the Main Menu. Then the submenu for system setup will show up as below.

## 6.8.1 System

Press "A" from the above menu to get into the system setup submenu as below. Use arrow keys to move the cursor and BACKSPACE key to edit the setting. This menu is used to setup the configuration for system and console port.

| E1-FOM                        | === System Setup === 23:19:11 10/01/2002         |
|-------------------------------|--------------------------------------------------|
| ARROW KEYS: CURSOR MOVE, Plea | se Input: hh:mm:ss mm/dd/yyyy, BACKSPACE to edit |
| [System]                      |                                                  |
| Time/Date : 23:19:11 10/      | 01/2002                                          |
| IP Interface : ETHERNET_POR   | T                                                |
| IP Address : 140.132.093.     | 005                                              |
| Subnet Mask : 255.255.000.    | 000 Gateway IP : 000.000.000                     |
| Trap IP Address: 255.255.255. | 255 Community Name : public                      |
| Device Name : OLENCOM FM-1    | .6                                               |
| System Location:              |                                                  |
| System Contact :              |                                                  |
| [CONSOLE port]                |                                                  |
| Baud Rate : 38400             |                                                  |
| Data Length : 8-Bits          |                                                  |
| Stop Bit : 1-Bit              |                                                  |
| Parity : NONE                 |                                                  |
| << Press ESC key to return to | previous menu >>                                 |

## 6.8.2 Network Cascade

To enable or disable the network cascade for OLENCOM-O series devices, press "B" from the system setup submenu to enter into the following screen. Use TAB key to switch options, then press ENTER. This menu is also used to setup IP addresses for master or slave devices.

## 6.8.3 Command Line

To view OLENCOM-O series commands, press "C" from the system setup submenu to enter into the following screen.

```
16:28:20 Oct 03/02 Replace
Press ? get help or QUIT return.
FM-16@16:28:13 >>?
Available Commands:
quit help
                      ether
                                      arp
                                                   clrarp
 ping
              eoc
FM-16@16:28:15 >>help
FM-16 Commands Support:
 quit -----> Leave field support.
 arp/clrarp -----> Print/Clear ARP table.
 ping ip -----> Ping an ip address.
 ether status/clear ----> Display/Clear ethernet status.
 eoc -----> Display EOC statistics.
FM-16@16:28:20 >>
```

## 6.9 Alarm Setup

To do the system alarm setup, press "M" from the Main Menu. Then the screen will show up as below. This menu is used to enable or disable alarm, alarm cut-off, relay, and protection switch functions. Users are also allowed to setup alarm threshold for optical interface and E1/T1 interface. Use TAB key to roll up the desired options, then press ENTER to confirm the setting.

| E1-FOM                                     | === Alarm Setup === | 23:19:31 10/01/2002 |  |  |  |  |  |
|--------------------------------------------|---------------------|---------------------|--|--|--|--|--|
| ARROW KEYS: CURSOR MOVE, TAB: ROLL OPTIONS |                     |                     |  |  |  |  |  |
|                                            |                     |                     |  |  |  |  |  |
| [Control]                                  |                     |                     |  |  |  |  |  |
| Alarm Cut Off : ENABLE                     | Relay : EN          | ABLE                |  |  |  |  |  |
| Protection switch : ENABLE                 |                     |                     |  |  |  |  |  |
|                                            |                     |                     |  |  |  |  |  |
|                                            |                     |                     |  |  |  |  |  |
|                                            |                     |                     |  |  |  |  |  |
| [EI/II] [IHRESHOLD] [ALA                   | RMJ [OPIICAL]       | [IHRESHOLD] [ALARM] |  |  |  |  |  |
| LOS, Line : ENAB                           | LE LOF, Line        | · DISABLE           |  |  |  |  |  |
| AIS, Line : ENAB                           | LE ES, Line         | : 900 DISABLE       |  |  |  |  |  |
| BPV, Line : 06001 ENAB                     | LE SES, Line        | : 900 DISABLE       |  |  |  |  |  |
| ES, Line: 900 ENAB                         | LE UAS, Line        | : 900 DISABLE       |  |  |  |  |  |
| SES, Line : 900 ENAB                       | LE                  |                     |  |  |  |  |  |
| UAS, Line : 090 ENAB                       | LE                  |                     |  |  |  |  |  |
|                                            |                     |                     |  |  |  |  |  |
|                                            |                     |                     |  |  |  |  |  |
|                                            |                     |                     |  |  |  |  |  |
|                                            |                     |                     |  |  |  |  |  |
|                                            |                     |                     |  |  |  |  |  |
|                                            |                     |                     |  |  |  |  |  |
|                                            |                     |                     |  |  |  |  |  |
| << Press ESC key to return t               | o previous menu >>  |                     |  |  |  |  |  |

## 6.10 Loopback Test

Under the Main Menu, press "T" to do the loopback test for optical interface an DS1 interface. Use arrow keys to move the cursor and ENTER key to select the desired items. Then press ENTER to confirm the new setting. The current selection will be highlighted by an asterisk (\*). **ALoc**: analogic local loopback

# **DLoc**: digital local loopback

LineLB: line loopback

| E1-FOM<br>ARROW KET                                                                          | YS : CURSOR MOVE ,                                                                                                    | === Loopback Test ===<br>ENTER KEY : ITEM SELECT                   | 23:19:37 10/01/2002 |
|----------------------------------------------------------------------------------------------|----------------------------------------------------------------------------------------------------|--------------------------------------------------------------------|---------------------|
| Optical                                                                                      | *Off Local                                                                                                    |                                                                    |                     |
| E1 #01 :<br>E1 #02 :<br>E1 #03 :<br>E1 #04 :<br>E1 #05 :<br>E1 #06 :<br>E1 #07 :<br>E1 #08 : | *Off ALoc DLoc<br>*Off ALoc DLoc<br>*Off ALoc DLoc<br>*Off ALoc DLoc<br>*Off ALoc DLoc<br>*Off ALoc DLoc<br>*Off ALoc DLoc<br>*Off ALoc DLoc<br>*Off ALoc DLoc | LineLB<br>LineLB<br>LineLB<br>LineLB<br>LineLB<br>LineLB<br>LineLB |                     |
| Status :                                                                                     | ESC key to return                                                                                                    | to previous menu >>                                                |                     |

# 6.11 File Transfer

Under the Main Menu, press "L" to do file transfer. Then the submenu for file transfer will show up as below.

| E1-FOM                          | =              | === File Transfer ===                                | 23:19:43 | 10/01/2002 |
|---------------------------------|----------------|------------------------------------------------------|----------|------------|
|                                 |                |                                                      |          |            |
|                                 | A -<br>B -     | -> Download Mainboard Firmware                       |          |            |
|                                 | -<br>C -       | -> Copy Firmware to Remote                           |          |            |
|                                 | D -<br>E -     | -> Download Configuration<br>-> Upload Configuration |          |            |
|                                 |                |                                                      |          |            |
|                                 |                |                                                      |          |            |
|                                 |                |                                                      |          |            |
|                                 |                |                                                      |          |            |
|                                 |                |                                                      |          |            |
|                                 |                |                                                      |          |            |
| < <pre>c&lt; Dress ESC ke</pre> | v to return to | Main Menu or enter a command                         | >>       |            |
| I TEEDE HDC KC                  |                | , harn hend of cheer a command                       |          |            |

# 6.11.1 Download Mainboard Firmware

Press "A" from the above menu to download the mainboad firmware. Use TAB key to roll up the desired options, press ENTER to confirm it.

| E1-FOM                                                                                                    | === Download Firmware ===                              | 23:19:47 10/01/2002 |
|----------------------------------------------------------------------------------------------------|--------------------------------------------------------|---------------------|
| ARROW KEYS: CURSOR MOVE,                                                                                                    | , TAB: ROLL OPTIONS                                    |                     |
| Firmware 1 Version : 5<br>Firmware 2 Version : 5<br>Current Firmware Bank: 1<br>Next Boot Firmware : 1<br>Transfer Protocol : 7<br>Firmware File Name : | S1.H0 03/02/2003<br>S1.H0 03/02/2003<br>L<br>I<br>FFTP |                     |
| TFTP Server IP : 1                                                                                                    | 140.132.001.123                                        |                     |
|                                                                                                    |                                                        |                     |
| << Press ESC key to retu                                                                                                    | ırn to previous menu >>                                |                     |

## 6.11.2 Upload Mainboard Firmware

Press "B" from the File Transfer submenu to upload the mainboad firmware. Use arrow keys to move the cursor at the desired position, BACKSPACE key to edit, ENTER key to continue the upload, and ESC key to abort the upload.

## 6.11.3 Copy Firmware to Remote

Press "C" from the File Transfer submenu to enter into the following screen. This menu is used to copy firmware to remote side. Press "Y" to confirm the copy, "N" to abort the copy, "W" to warm reset the system after the transfer is done, and "C" to cold reset the system after the transfer is done.

E1-FOM ==== Firmware Copy === 23:20:03 10/01/2002
[Remote]
Firmware 1 Version : S1.H0 03/03/2003
Firmware 2 Version : S1.G0 03/03/2003
Current Firmware Bank: 1
Really want to copy ? (Y/N/W/C)
(Y=yes, N=no, W=warm reset after transfer completed, C=cold reset..)

## 6.11.4 Download Configuration

To download system configuration, press "D" from the File Transfer submenu. Press ENTER key to continue the download and ESC key to abort it.

```
E1-FOM === Download Configuration === 23:20:11 10/01/2002
ARROW KEYS: CURSOR MOVE, BACKSPACE to edit, ESC to abort
Transfer Protocol : TFTP
Firmware File Name : FM-16.cfg______
TFTP Server IP : 140.132.001.123
```

## 6.11.5 Upload Configuration

To upload system configuration, press "E" from the File Transfer submenu. Press ENTER key to continue the upoload and ESC key to abort it.

| E1-FOM<br>ARROW KEYS: CURSOR M                          | === Upload Configuration ===<br>OVE, BACKSPACE to edit, ESC to abort | 23:20:22 10/01/2002 |
|---------------------------------------------------------|----------------------------------------------------------------------|---------------------|
| Transfer Protocol<br>Config File Name<br>TFTP Server IP | : TFTP<br>: FM-16.cfg<br>: 140.132.001.123                           |                     |
|                                                         |                                                                      |                     |
|                                                         |                                                                      |                     |
| < Press ESC key to                                      | abort, ENTER key to continue >>                                      |                     |

# 6.12 Sotre/ Retrieve Configuration

To store or retrieve system configuration, press "V" from the Main Menu, then the following screen will show up. Move the cursor at the desired option, STORE or RETRIEVE, then press ENTER to confirm it. The current selection will be highlighted by an asterisk (\*).

| E1-FOM             | ===Store/Retrieve | Configuration=== | 23:20:33 10/01/2002 |
|--------------------|-------------------|------------------|---------------------|
|                    |                   |                  |                     |
|                    |                   |                  |                     |
|                    |                   |                  |                     |
|                    |                   |                  |                     |
|                    |                   |                  |                     |
|                    |                   |                  |                     |
|                    |                   |                  |                     |
|                    |                   |                  |                     |
|                    |                   |                  |                     |
|                    |                   |                  |                     |
|                    |                   |                  |                     |
|                    |                   |                  |                     |
|                    |                   |                  |                     |
|                    |                   |                  |                     |
| >> Select ? *STORE | RETRIEVE          |                  |                     |

# 6.13 Connect to Remote Terminal

To connect to remote terminal, press "R" from the Main Menu. Then enter the local password for system's request.

EOC is ready, require your local password. ==>> Enter password : XXXX

## 6.14 Alarm Cut-Off

To cut off alarm, press "A" from the Main Menu. Then press "Y" to confirm or "N" to abort.

```
E1-FOM
                                   === Main Menu ===
                                                                        23:21:09 10/01/2002
                                               Device Name : OLENCOM FM-16
Serial Number : 009300
Hardware Version: Ver.A 01/01/2003Connect Port: SUPV_PORTFirmware Version: S1.H0 03/02/2003Start Time : 08:17:05 10/01/2002
[DISPLAY]
                                                [SETUP]
1 -> 1 Hour Perf. Report
                                               P -> Password Setup
2 -> 24 Hour Perf. Report
C -> System Configuration
                                                S -> System Setup
                                               M -> System Alarm Setup
                                               T -> Loopback Test
L -> File Transfer
Q -> Alarm Queue
H -> Alarm History
                                               V -> Store/Retrieve Configuration
I -> Information Summary
[LOG]
                                               [MISC]
F -> Log Off [SETUP],[MISC] Menu
O -> Log On [SETUP],[MISC] Menu
                                            A -> Alarm Cut Off
K -> Clear Performance Data
                                                A -> Alarm Cut Off
R -> Connect to Remote Terminal
                                               X -> Clear Alarm Queue and History
Y -> Return to Default
                                                Z -> System Reset
>> Cut off alarm - are you sure (Y/N)?
```

## 6.15 Clear Performance Data

Press "K" from the Main Menu to clear performance data. Then press "Y" to confirm or "N" to abort.

| E1-FOM                                                                                                    | === Main Menu ===                                                                                                | 23:21:09 10/01/2002                                                  |
|----------------------------------------------------------------------------------------------------|----------------------------------------------------------------------------------------------------|----------------------------------------------------------------------|
| Serial Number : 009300<br>Hardware Version: Ver.A 01/01/<br>Firmware Version: S1.H0 03/02/                                                                                                    | Device Name :<br>2003 Connect Port:<br>2003 Start Time :                                                         | OLENCOM FM-16<br>SUPV_PORT<br>08:17:05 10/01/2002                    |
| <pre>[DISPLAY]<br/>1 -&gt; 1 Hour Perf. Report<br/>2 -&gt; 24 Hour Perf. Report<br/>C -&gt; System Configuration<br/>Q -&gt; Alarm Queue<br/>H -&gt; Alarm History<br/>I -&gt; Information Summary</pre> | [SETUP]<br>P -> Password<br>S -> System Se<br>M -> System A<br>T -> Loopback<br>L -> File Tran<br>V -> Store/Ret | Setup<br>etup<br>Larm Setup<br>Test<br>nsfer<br>crieve Configuration |
| [LOG]<br>F -> Log Off [SETUP],[MISC] Me:<br>O -> Log On [SETUP],[MISC] Me:<br>R -> Connect to Remote Termina                                                                                             | [MISC]<br>nu A -> Alarm Cut<br>nu K -> Clear Per<br>l X -> Clear Ala<br>Y -> Return to<br>Z -> System Re         | c Off<br>formance Data<br>arm Queue and History<br>o Default<br>eset |

### 6.16 Clear Alarm Queue and History

Press "X" from the Main Menu to clear alarm queue and alarm history. Then press "Y" to confirm or "N" to abort.

```
E1-FOM
                                   === Main Menu ===
                                                                      23:21:09 10/01/2002
Serial Number : 009300
                                              Device Name : OLENCOM FM-16

        Hardware Version: Ver.A 01/01/2003
        Connect Port: SUPV_PORT

        Firmware Version: S1.H0 03/02/2003
        Start Time : 08:17:05 10/01/2002

[DISPLAY]
                                               [SETUP]
1 -> 1 Hour Perf. Report
                                              P -> Password Setup
2 -> 24 Hour Perf. Report
                                               S -> System Setup
2 -> 24 Hour Perf. Report
C -> System Configuration
                                              M -> System Alarm Setup
Q -> Alarm Queue
                                              T -> Loopback Test
H -> Alarm History
                                               L -> File Transfer
I -> Information Summary
                                               V -> Store/Retrieve Configuration
[LOG]
                                              [MISC]
F -> Log Off [SETUP],[MISC] Menu
                                               A -> Alarm Cut Off
O -> Log On [SETUP],[MISC] Menu
                                             K -> Clear Performance Data
R -> Connect to Remote Terminal
                                              X -> Clear Alarm Queue and History
Y -> Return to Default
                                              Z -> System Reset
>> Clear alarm queue - are you sure (Y/N)?
```

### 6.17 Return to Default

| Press "Y" from the Main Menu to return th                                                                                                    | ie default. Then press "Y" to confirm or "N" to abort.                                                                                                    |
|----------------------------------------------------------------------------------------------------|----------------------------------------------------------------------------------------------------|
| E1-FOM === Main                                                                                                    | Menu === 23:21:09 10/01/2002                                                                                                    |
| Serial Number : 009300<br>Hardware Version: Ver.A 01/01/2003<br>Firmware Version: S1.H0 03/02/2003                                                                                                    | Device Name : OLENCOM FM-16<br>Connect Port: SUPV_PORT<br>Start Time : 08:17:05 10/01/2002                                                                      |
| <pre>[DISPLAY]<br/>1 -&gt; 1 Hour Perf. Report<br/>2 -&gt; 24 Hour Perf. Report<br/>C -&gt; System Configuration<br/>Q -&gt; Alarm Queue<br/>H -&gt; Alarm History<br/>I -&gt; Information Summary</pre> | [SETUP]<br>P -> Password Setup<br>S -> System Setup<br>M -> System Alarm Setup<br>T -> Loopback Test<br>L -> File Transfer<br>V -> Store/Retrieve Configuration |
| [LOG]<br>F -> Log Off [SETUP],[MISC] Menu<br>O -> Log On [SETUP],[MISC] Menu<br>R -> Connect to Remote Terminal                                                                                          | [MISC]<br>A -> Alarm Cut Off<br>K -> Clear Performance Data<br>X -> Clear Alarm Queue and History<br>Y -> Return to Default<br>Z -> System Reset                |
| >> Return to default - are you sure ?                                                                                                    | [Y/N]                                                                                                    |

# 6.18 System Reset

To reset the system, press "Z" from the Main Menu. After done the selection for reset site and reset mode, key in system password. Then press "Y" to confirm or "N" to abort.

| E1-FOM                                                                                                    | === Main                 | Menu ===                                                                                                    | 23:21:09 10/01/2002                                         |  |
|----------------------------------------------------------------------------------------------------|--------------------------|----------------------------------------------------------------------------------------------------|-------------------------------------------------------------|--|
| Serial Number : 009300<br>Hardware Version: Ver.A 01/01/<br>Firmware Version: S1.H0 03/02/                                                                                                    | 2003<br>2003             | Device Name : C<br>Connect Port: S<br>Start Time : O                                                                      | LENCOM FM-16<br>UPV_PORT<br>8:17:05 10/01/2002              |  |
| <pre>[DISPLAY]<br/>1 -&gt; 1 Hour Perf. Report<br/>2 -&gt; 24 Hour Perf. Report<br/>C -&gt; System Configuration<br/>Q -&gt; Alarm Queue<br/>H -&gt; Alarm History<br/>I -&gt; Information Summary</pre> |                          | [SETUP]<br>P -> Password S<br>S -> System Set<br>M -> System Ala<br>T -> Loopback T<br>L -> File Trans<br>V -> Store/Retr | etup<br>up<br>rm Setup<br>est<br>fer<br>ieve Configuration  |  |
| [LOG]<br>F -> Log Off [SETUP],[MISC] Me<br>O -> Log On [SETUP],[MISC] Me<br>R -> Connect to Remote Termina<br>>> Reset Site ? *Local Rem                                                                 | enu<br>enu<br>11<br>note | [MISC]<br>A -> Alarm Cut<br>K -> Clear Perf<br>X -> Clear Alar<br>Y -> Return to<br>Z -> System Res                       | Off<br>ormance Data<br>m Queue and History<br>Default<br>et |  |
| <pre>&gt;&gt; Restart Mode ? *Warm Rest ==&gt;&gt; Enter password : XXXX</pre>                                                                                                    | art Col                  | d Restart                                                                                                    |                                                             |  |